| 1 | SР-К                                                  | ONCEPTET                                                                                                    | 4                                            |
|---|-------------------------------------------------------|----------------------------------------------------------------------------------------------------|----------------------------------------------|
|   | 1.1                                                   | Oversigt over konceptet                                                                                                    | 4                                            |
| 2 | INST<br>2.1<br>2.2<br>2.3                             | FALLATION         Installation af SP:Skat         Automatisk installation         Manuel installation                                                                                                    | 5<br>5<br>7<br>9                             |
| 3 | INST<br>3.1<br>3.2<br>3.3<br>3.4<br>3.5<br>3.6<br>3.7 | TALLATION AF LICENS.         Diskette-licens         Internet-licens         Afinstallation af Diskette-licens         Afinstallation af Internet-licens         Overblik over installerede licenser         Licensstatus - Diskette         Licensstatus - Internet | 16<br>16<br>18<br>20<br>20<br>20<br>21<br>22 |
| 4 | ACC<br>4.1<br>licen<br>4.2                            | EPT AF PROGRAMKØB<br>Ændring af navn på Diskette- eller Internet-<br>sen<br>Overførsel til harddisk                                                                                                    | 23<br>23<br>24                               |
| 5 | OPD                                                   | ATERING AF PROGRAMMET                                                                                                    | 25                                           |
|   | 5.1                                                   | Opdateringer på CD og via hjemmeside                                                                                                    | 25                                           |
|   | 5.2                                                   | E-mail service                                                                                                    | 25                                           |
|   | 5.3                                                   | Automatisk opdateringskontrol                                                                                                    | 26                                           |
| 6 | KON                                                   | I GODT I GANG                                                                                                    | 27                                           |
|   | 6.1                                                   | Den første skatteberegning                                                                                                    | 27                                           |
|   | 6.2                                                   | Start af programmet                                                                                                    | 27                                           |
|   | 6.3                                                   | Opstart                                                                                                    | 28                                           |

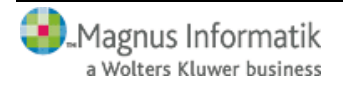

?

|   | 6.4  | Hovedmenuen                         |          |
|---|------|-------------------------------------|----------|
|   | 6.5  | Opret kunde                         | 29       |
|   | 6.6  | Gem kunde                           |          |
|   | 6.7  | Før du indtaster i SP:Skat          |          |
|   | 6.8  | Indtastning - Skattemodulet         |          |
|   | 6.9  | Indtastning - Regnskabsmodulet      | 35       |
|   | 6.10 | Tilbage til Skattemodulet           | 42       |
|   | 6.11 | Virksomhedsbeløb                    | 42       |
|   | 6.12 | Virksomhedsstamdata                 | 44       |
|   | 6.13 | Basisoplysninger                    | 46       |
|   | 6.14 | Indtastning af virksomhedsbeløb     | 47       |
|   | 6.15 | Overskudsdisponering                | 48       |
|   | 6.16 | Beregninger - Virksomhedsmodulet    | 49       |
|   | 6.17 | Udskrift - Virksomhedsmodulet       | 50       |
|   | 6.18 | Tilbage til Skattemodulet           | 51       |
|   | 6.19 | Udskrift - Regnskabsmodulet         | 52       |
|   | 6.20 | Beregninger - Skattemodulet         | 55       |
|   | 6.21 | Udskrift - Skattemodulet            | 56       |
|   | 6.22 | Overførsel af data fra tidligere år | 57       |
|   | 6.23 | Afslutning                          |          |
| 7 | HJÆ  | ELP TIL SP'SKAT                     | 60       |
| , | 7 1  | Hiælp til programmet                | 60<br>60 |
|   | 7.2  | Support                             |          |
| 8 | SYS  | TEM                                 | 64       |
| Ū | 81   | Start af program med parametre      | 64       |
|   | 82   | Kunde-id                            | 64       |
|   | 83   | Program-/filplacering               |          |
|   | 84   | Programplacering på netværk         | 66       |
|   | 8.5  | Genveistaster                       |          |
|   | ···  |                                     |          |

| <u>SP-</u> | konceptet      | ?  |
|------------|----------------|----|
| 9          | SYSTEMKRAV     |    |
|            | 9.1 Systemkrav | 74 |

-

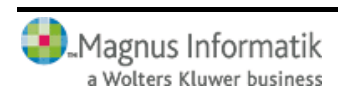

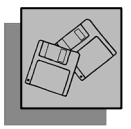

#### **1 SP-KONCEPTET**

#### 1.1 Oversigt over konceptet

Det årlige SP-program til håndtering af personers skattemæssige forhold fås i tre forskellige versioner:

#### **BASIS:**

For brugere, der primært har brug for et program til skatteberegning med forskudsskema/forskudsopgørelse samt selvangivelse/årsopgørelse.

#### **EKSPERT:**

For brugere, der ud over dette vil foretage en optimal disponering af personligt drevne virksomheders resultat efter virksomhedsordningen eller kapitalafkastsordningen, herunder foretage et kvalificeret valg mellem disse ordninger.

#### **PROFESSIONEL:**

For brugere, som ud over de to ovennævnte faciliteter også på en let måde ønsker at kunne opstille en indkomst- og formueopgørelse med kapitalforklaring.

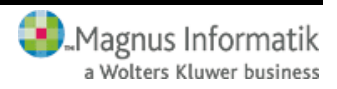

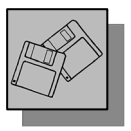

### 2 INSTALLATION

Du har modtaget følgende:

- SP:Skat 2005 til Windows på cd-rom
- En licens (enten på diskette eller Internet-baseret)

### 2.1 Installation af SP:Skat

Indsæt cd'en i cd-rom drevet; i dette eksempel hedder cd-rom drevet D: $\$ 

Installationsprogrammet vil nu selv starte op, med mindre computeren ikke er opsat til automatisk opstart af cd-rom.

Måtte installationsprogrammet ikke starte af sig selv, når du sætter cd'en i cd-rom drevet, skal du selv starte det. Det gør du ved at vælge **Kør** i **Start**-menuen, taste D:\install.exe og klikke på **OK**.

Nu er installationsprogrammet startet. Klik på knappen **Installér** ud for SP:Skat, hvorefter selve installationen af SP:Skat vil starte.

I installationsprogrammet er der også mulighed for at vælge andre programmer samt se informationer og manualer til disse.

Følg instruktionerne på skærmen.

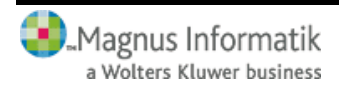

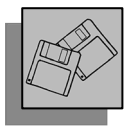

### Slutbrugerlicensaftale

Inden installationen påbegyndes skal du gennemlæse og acceptere leverandørbetingelserne for SP:Skat 2006.

Klik på Næste når du har accepteret betingelserne.

#### Installationsbibliotek

I det første skærmbillede du møder, skal du vælge installationsbibliotek. Hvis SP:Skat skal installeres på et netværk, skal du selv indtaste netværksstien til programmet i dette billede.

| SP:SKAT2005 |                                                                                        | ×      |
|-------------|----------------------------------------------------------------------------------------|--------|
| Vælg insta  | llationsbibliotek                                                                      |        |
|             | Her kan du vælge det bibliotek, hvor du ønsker<br>SP:SKAT2005 installeret.             |        |
|             | Hvis du vælger et netværksdrev, kan du muligvis ikke<br>anvende lange biblioteksnavne! |        |
|             | C:\Programmer\sp\spskat2005                                                            |        |
| 834         | Programmer                                                                             | -      |
| 8,388 80    | <ul> <li>splata</li> <li>spskat2002</li> <li>spskat2003</li> <li>spskat2004</li> </ul> | -      |
|             | 🖃 c: local disk                                                                        | -      |
|             | Afbryd << Forrige Næste >:                                                             | ,<br>, |

Klik på Næste, når du har foretaget dit valg.

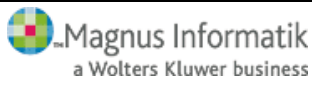

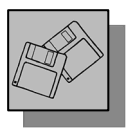

х

### Installationstype

Her skal du nu vælge om du vil installere SP:Skat Basis, Ekspert eller Professionel. Se nærmere beskrivelse på side 4 om *SP-konceptet*.

SP:SKAT2005

# Vælg installationstype

| 0        | ₽° 4                                                                                              |                                           |
|----------|---------------------------------------------------------------------------------------------------|-------------------------------------------|
| Fra      | Det er muligt at undlade at installere visse<br>SP:SKAT2005 for at spare plads på din F           | e delkomponenter af<br>PC's harddisk.     |
| 6        | Hvis du vælger en fuld installation, skal d<br>alle delkomponenter af programmet for at<br>disse. | u stadig have licens til<br>kunne anvende |
| <b>a</b> | C Basis                                                                                           |                                           |
|          | Ekspert                                                                                           |                                           |
|          | C Professionel                                                                                    |                                           |
|          | Pladskrav på din hardisk                                                                          | 18593 k                                   |
|          |                                                                                                   |                                           |
|          | Afbryd << Forrig                                                                                  | ge Næste>>                                |

Klik på Næste, når du har foretaget dit valg.

### 2.2 Automatisk installation

Du kan nu vælge, om du vil lave en automatisk eller en manuel, dvs. brugerdefineret, installation.

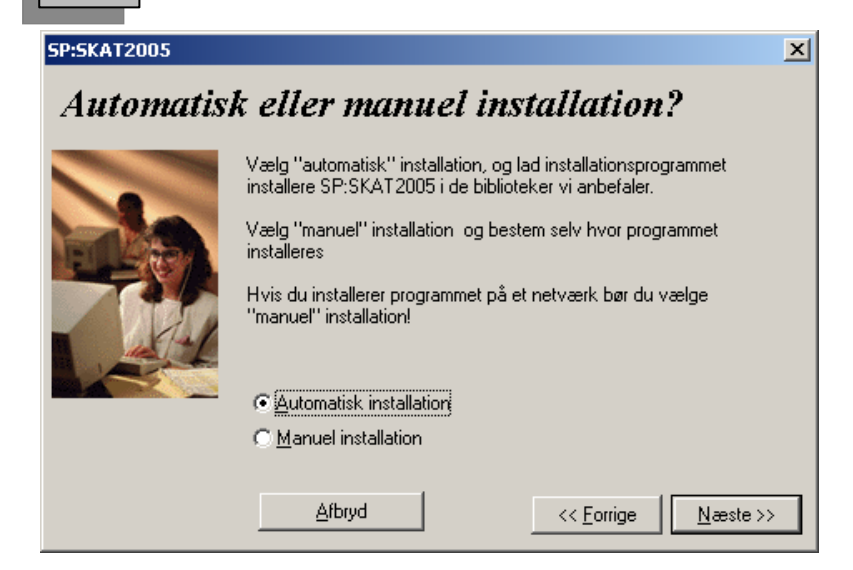

Vi anbefaler, at du vælger den automatiske installation. Det vil være det hurtigste og letteste for dig.

Klik på Næste, når du har foretaget dit valg.

#### Valgte installationsparametre

Ved automatisk installation vises nu, hvor forskellige filer vil blive placeret.

**S** 

Ønsker du ikke denne placering af programmets filer, klikkes på Nej, hvorefter du vil blive ført tilbage til ovenstående skærmbillede, i hvilket du skal vælge manuel installation.

Klik på Ja for at acceptere installationsparametrene.

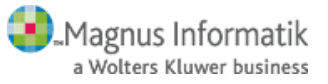

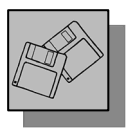

Hvis du har valgt automatisk installation, mangler du nu kun at foretage den endelige installation af programmet ved at klikke på **Start installation**, se side 15.

### 2.3 Manuel installation

Når du vælger manuel installation, har du selv mulighed for at angive, hvor du ønsker programmets filer placeret.

Programmet foreslår disse placeringer, men du kan selv vælge andre placeringer.

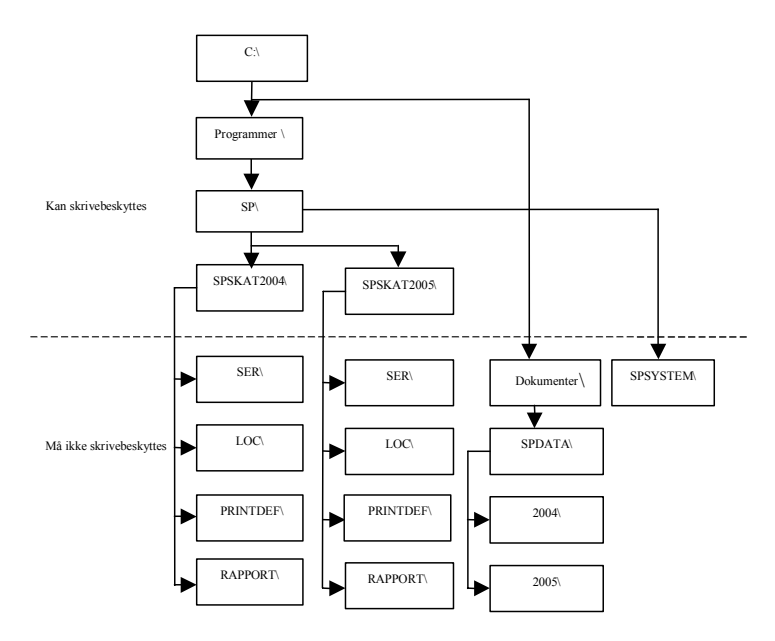

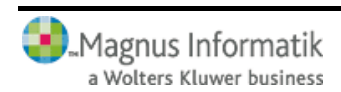

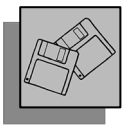

#### Systembibliotek

Det første bibliotek, der skal vælges ved manuel installation, er systembiblioteket. Systembiblioteket indeholder oplysninger, som er fælles for alle SP-programmer, fx kommuneskatteprocenter, postnumre, bruger-ID osv.

| SP:SKAT2005 |                                                                                                 | X |
|-------------|-------------------------------------------------------------------------------------------------|---|
| Vælg syste  | embibliotek                                                                                     |   |
| J'ANA       | Biblioteket indeholder programmets systemfiler - bla.<br>kommunesatser, brugernavne, postnumre. |   |
| AL STOR     | Hvis du vælger et netværksdrev, kan du muligvis ikke<br>anvende lange biblioteksnavne!          |   |
| P. P.       | Systembibliotek for SP:SKAT2005                                                                 |   |
| See 1       | C:\Programmer\sp\SPSYSTEM                                                                       |   |
|             | Programmer                                                                                      |   |
|             | p sp<br>spsystem                                                                                |   |
|             |                                                                                                 |   |
|             | 🖃 c: local disk 💽                                                                               |   |
|             | Afbryd << <u>F</u> orrige <u>N</u> æste >                                                       | > |

Klik på Næste, når du har foretaget dit valg.

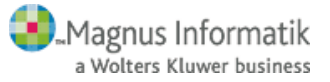

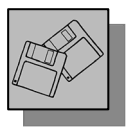

### Databibliotek

Nu skal der vælges sti til databiblioteket. I databiblioteket dannes kun én datafil pr. kunde pr. år, med mindre der anvendes løbenumre, hvorved der dannes én datafil pr. løbenummer. Programmet opretter og vedligeholder selv årstalsbibliotekerne.

Default foreslås C:\Dokumenter\spdata som databibliotek.

| SP:SKAT2005 | ×                                                                                      |
|-------------|----------------------------------------------------------------------------------------|
| Vælg data   | bibliotek                                                                              |
|             | Biblioteket indeholder kundedata (stam- og<br>beregningsdata).                         |
|             | Hvis du vælger et netværksdrev, kan du muligvis<br>ikke anvende lange biblioteksnavne! |
|             | Databibliotek for SP:SKAT2005                                                          |
|             | C:\Dokumenter\spdata                                                                   |
|             | 🗁 Dokumenter 📃                                                                         |
|             | 📂 spdata —                                                                             |
|             |                                                                                        |
|             |                                                                                        |
|             |                                                                                        |
|             |                                                                                        |
|             |                                                                                        |
|             | Afbryd << Forrige Næste >>                                                             |

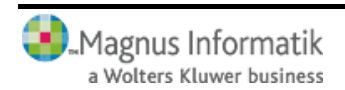

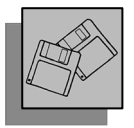

Klik på Næste, når du har foretaget dit valg.

### Arkivbibliotek

Hvis du ønsker kundedata gemt på et netværk, men samtidig gerne vil flytte data mellem netværket og bærbare pc'ere, kan du med fordel benytte arkivfunktionen. Arkivfunktionen er beskrevet nærmere i programmets hjælpemenu. Hvis du ikke vælger arkiv nu, kan det gøres på et senere tidspunkt fra programmets **System-**menu.

Lad feltet stå blankt, hvis du ikke ønsker at anvende arkivbibliotek.

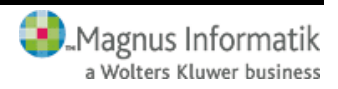

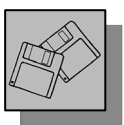

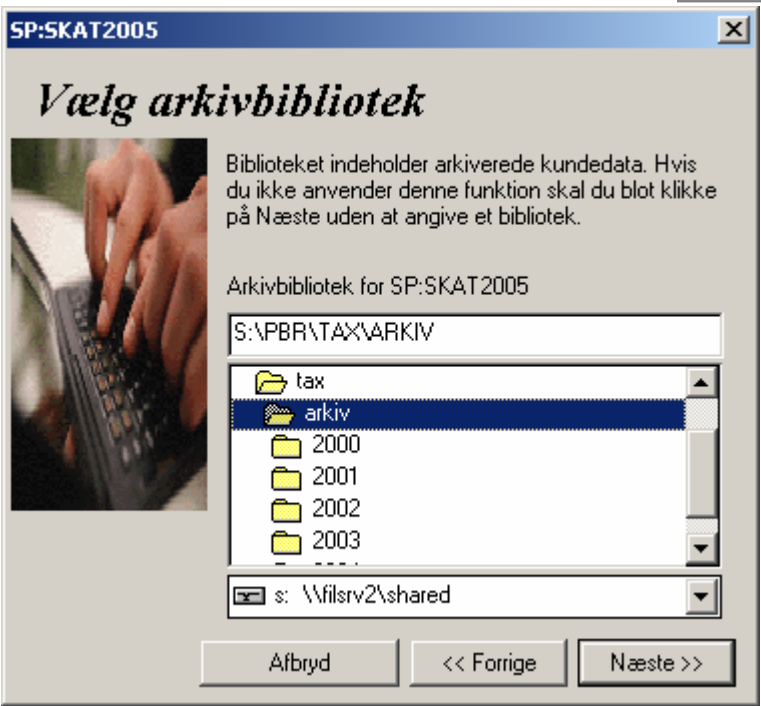

Klik på Næste, når du har foretaget dit valg.

#### Start-menu folder

Til sidst skal du vælge hvilken folder ikonet til SP:Skat skal placeres i:

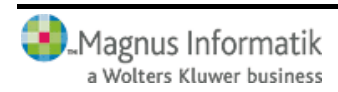

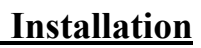

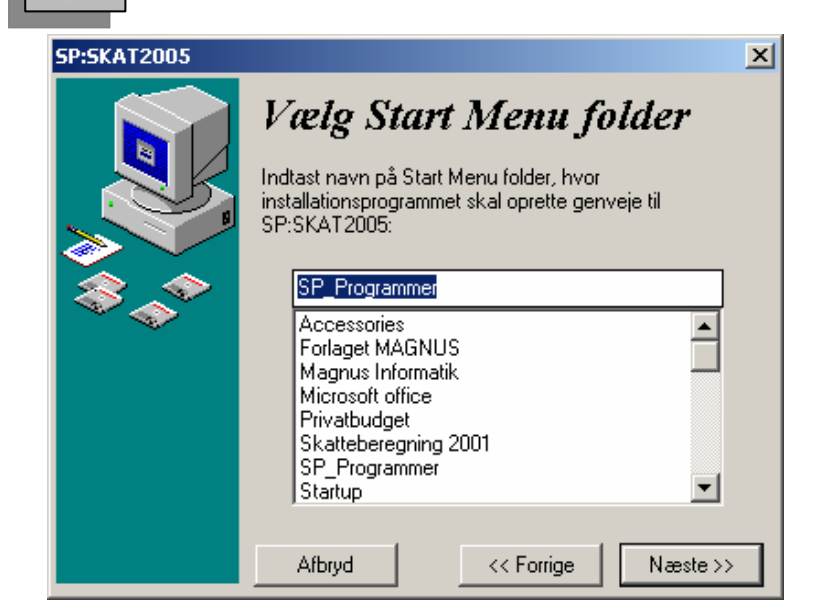

Klik på Næste, når du har foretaget dit valg.

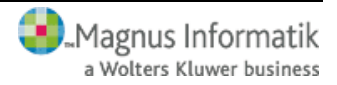

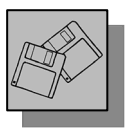

#### Start installation

Du kan nu starte installationen og programmet vil blive installeret efter de anvisninger, du har givet.

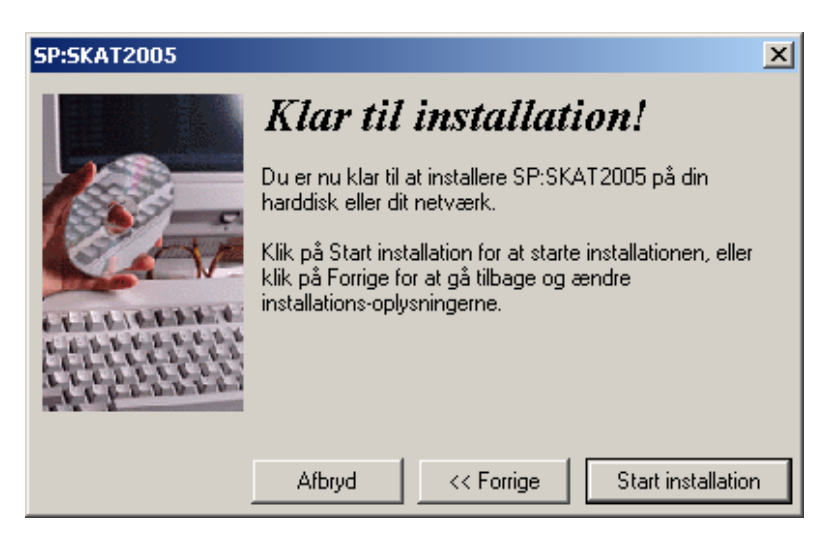

Klik på Start installationen for at begynde installation.

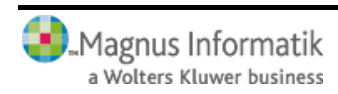

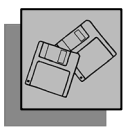

### **3** INSTALLATION AF LICENS

Før du kan benytte SP:Skat, skal du installere én eller flere licenser til programmet.

Licenser findes i to udgaver: diskette-licens og internetlicens. Følgende er en gennemgang af, hvordan de forskellige installeres i programmet.

#### 3.1 Diskette-licens

Første gang en licensdiskette tages i brug, skal du indtaste licensens serienummer. Serienummeret er trykt på licensdisketten.

Licensdisketten må ikke være skrive beskyttet.

Indsæt licensdisketten i drevet og start SP:Skat. Du vil nu få at vide, at der ingen licens er installeret i programmet og at du har mulighed for enten at installere en licens med det samme eller starte op i Demo-version. Her vælger du at trykke **OK** for at installere licensen.

I skærmbilledet Vælg licenstype skal du vælge Diskettelicens.

Herefter kan der ske to forskellige ting.

Er det en diskette-licens, hvor serienummer allerede er indtastet, vil licensen automatisk blive installeret.

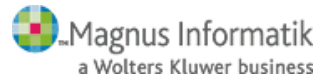

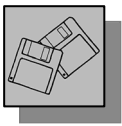

Hvis licensen ikke har været installeret før og serienummeret ikke er forudfyldt, vil der fremkomme en advarsel om, at serienummer skal indtastes først. Klik **OK** til meddelelsen.

| 🔊 Opdatér licensdi        | skette                            |  |
|---------------------------|-----------------------------------|--|
| Program:                  | SKATO5EX                          |  |
| Serienummer:              | E5 ·                              |  |
| Licenstype:               | Vælg<br>© Prøve C Endelig C Firma |  |
| Udløbsdato:               | 31-12-2004                        |  |
| Programkøb<br>accepteret: | Vælg<br>O Ja 💿 Nej                |  |
| Navn:                     | Magnus Informatik A/S             |  |
| Adresse:                  | Europaplads 2, 5. sal             |  |
| Postnummer og by:         | 8000 Århus C                      |  |
|                           |                                   |  |
| <u>0</u> k <u>F</u>       | ortryd <u>H</u> jælp              |  |

Nu har du mulighed for at indtaste serienummer, (dette kan ses på licensdisketten), og ændre status fra prøve licens til endelig licens, ved at vælge "ja" til programkøb accepteret.

Hvis du ønsker at have programmet på prøve, skal du ikke acceptere programkøbet.

Når du klikker **OK**, vil licensen blive installeret og du er klar til at benytte programmet.

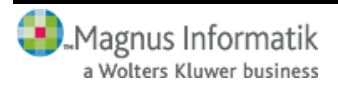

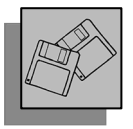

### 3.2 Internet-licens

Start SP:Skat. Har du ingen licenser installeret, vil du få at vide, at der ikke er installeret licens i programmet. Du har nu mulighed for at installere en licens med det samme eller starte op i Demo-version. Du vælger at trykke **OK** for at installere licensen med det samme.

I skærmbilledet **Vælg licenstype** skal du vælge **Internetlicens** og trykke **OK**.

| I | ndtast bruger | navn og kodeord           | × |
|---|---------------|---------------------------|---|
|   | Brugernavn    | acl@magnus.dk             |   |
|   | Kodeord       | *****                     |   |
|   |               | Glemt kodeord             |   |
|   |               | <u>DK</u> <u>Annuller</u> |   |

Herefter skal du indtaste det brugernavn og kodeord, som du har modtaget fra Magnus Informatik og trykke **OK**.

Hvis du ikke har fået et brugernavn og kodeord endnu, kan du kontakte kundeservice på 33 96 01 23 som vil hjælpe dig.

Hvis du har glemt dit kodeord, klik da på linket **Glemt kodeord** og Magnus Informatiks hjemmeside vil åbne i en browser. Her har du mulighed at få tilsendt dit kodeord til din e-mail adresse. (Der skal være den e-mail adresse som du anvender som bruger hos Magnus Informatik).

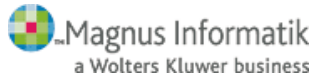

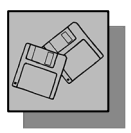

| Lice | nser for SP:Skat 2005 Skat  | temodul                 | ×          |
|------|-----------------------------|-------------------------|------------|
|      | Version                     | Serienr.                | Licenstype |
|      | Basis                       | 06000                   | Prøve      |
|      | Ekspert                     | 06000                   | Prøve      |
|      | Professionel                | 06000                   | Prøve      |
|      |                             |                         |            |
|      |                             |                         |            |
|      |                             |                         |            |
|      |                             |                         |            |
|      |                             |                         |            |
|      |                             |                         |            |
|      |                             |                         |            |
|      |                             |                         |            |
|      |                             |                         |            |
|      |                             |                         |            |
|      |                             |                         |            |
|      | <u>0</u> K <u>A</u> nnuller | ⊻ælg alle <u>H</u> jælp |            |

Nu vil der fremkomme en liste med alle de licenser (hvis der er mere end én licens installeret), du og/eller virksomheden har ret til at installere. Herinde har du mulighed for at afkrydse én eller flere licenser, du vil installere.

Hvis du vil installere dem alle på én gang, kan du klikke på knappen **Vælg alle** og der vil blive sat markeringer ud for alle licenserne.

Når du har markeret de licenser, du vil installere, klikker du på **OK** og licensen/licenserne vil blive installeret.

Hvis licenstypen er "prøve", skal du huske at acceptere programkøb ved at lave licensen til endelig licens inden ud-

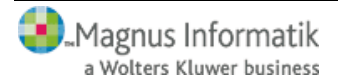

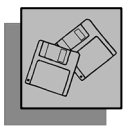

løbsdato. Dette gøres, efter du har logget ind i menuen Licens\Internet-licens\Acceptér licens/indtast serienr.

### 3.3 Afinstallation af Diskette-licens

Start SP:Skat og indsæt licensdisketten i drevet.

### Vælg Afinstaller licens i menuen Licens\Diskette-licens.

Licensen bliver nu afinstalleret og kan derefter installeres på en anden pc.

En licens skal altid afinstalleres til den licensdiskette, der har samme serienummer som licensen.

### 3.4 Afinstallation af Internet-licens

#### Start SP:Skat og vælg Afinstaller licens(er) i menuen Licens\Internet-licens.

Nu vil der fremkomme en liste med alle de licenser (hvis der er mere end én licens installeret), du og/eller virksomheden har installeret. Herinde har du mulighed for at afkrydse én eller flere licenser, du vil afinstallere.

Hvis du vil afinstallere dem alle på én gang, kan du klikke på knappen **Vælg alle** og der vil blive sat markeringer ud for alle licenserne.

Når du har markeret de licenser, du vil afinstallere, klikker du på **OK** og licensen/licenserne vil nu blive afinstalleret.

### 3.5 Overblik over installerede licenser

I SP:Skat kan du få en oversigt over de licenser, der er installeret på harddisken eller netværket.

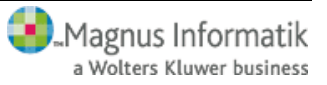

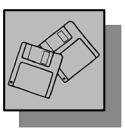

Start SP:Skat og vælg Vis installerede i Licens-menuen.

Oversigten viser licensernes serienummer, om licensen er på prøve eller er købt, samt om licensen er til SP:Skat Basis, Ekspert eller Professionel. Statuskolonnen bør normalt vise "OK", men kan vise "UGYLDIG", hvis der er tale om en kopieret licens, eller "FEJL", hvis licensfilen fx er beskadiget. Anvender du netværk, kan du se, om licensen er i brug og hvilken bruger, der benytter den. Endvidere kan du se, om det, er en diskette-licens eller internet-licens, der er installeret i Inst. type kolonnen

#### 3.6 Licensstatus - Diskette

Du kan ligeledes få oplysninger om diskette-licensen. Start SP:Skat og indsæt licensdisketten i drevet.

Vælg Vis licensstatus fra Licens\Diskette-licens-menuen.

| ensstatus             |                       |
|-----------------------|-----------------------|
| Program               | SKAT05PR              |
| Version               | Professionel          |
| Serienummer           | P5-05000              |
| Licenstype            | Endelig               |
| Udløbsdato            | xx xx xx              |
| Programkøb accepteret | Ja                    |
| Navn                  | Magnus Informatik A/S |
| Adresse               | Europaplads 2,5 sal   |
| Postnr og by          | 8000 Århus C          |
| Installeret           | Ja                    |
| Installationsdato     | 19-10-2005            |
| Programbibliotek      | C:\SP\spskat05        |
| Netværksinstallation  | Nei                   |
| Netværksdrev alias    | C:\SP\spskat05        |
| Disknavn              |                       |
| Installeret af        | ACL                   |
|                       |                       |
|                       | ОК                    |

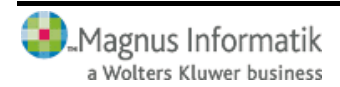

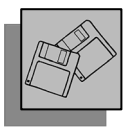

#### 3.7 Licensstatus - Internet

Du kan ligeledes få oplysninger om Internet licenserne. Start SP:Skat og vælg **Vis licensstatus** fra **Licens\Internet-licens-**menuen. Hvis du har flere licenser vil du få vist en liste med disse. Markér den licens du gerne vil se status på og tryk **OK**.

| ensstatus             |                       |  |
|-----------------------|-----------------------|--|
| Program               | SKAT05PR              |  |
| Version               | Professionel          |  |
| Serienummer           | P5-06000              |  |
| Licenstype            | Endelig               |  |
| Udløbsdato            | ** **                 |  |
| Programkøb accepteret | Ja                    |  |
| Navn                  | Magnus Informatik A/S |  |
| Adresse               | Europaplads 2,5 sal   |  |
| Postnr og by          | 8000 Århus C          |  |
| Installeret           | Ja                    |  |
| Installationsdato     | 19-10-2005            |  |
| Programbibliotek      | C:\SP\spskat05        |  |
| Netværksinstallation  | Nej                   |  |
| Netværksdrev alias    | C:\SP\spskat05        |  |
| Disknavn              |                       |  |
| Installeret af        | acl@magnus.dk         |  |
|                       |                       |  |
|                       | OK                    |  |

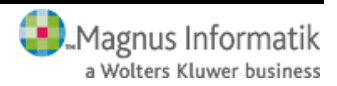

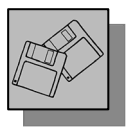

## 4 ACCEPT AF PROGRAMKØB

Har du modtaget programmet på prøve i en periode, vil leverandøren stå som ejer af programmet. Når den aftalte prøvetid er udløbet, kan programmet ikke længere startes, og det skal returneres til leverandøren sammen med det øvrige medsendte.

Beslutter du dig i prøveperioden for at købe programmet, skal du ændre navnet i kopibeskyttelsen fra leverandørens til dit eget firmanavn. (se forklaring i kapitel 4.1)

Ifølge leverandørbetingelserne kan programmet ikke returneres efter ændring af navnet. Ændring af navnet kan kun foretages én gang. Ændringen skal således først foretages, når du har besluttet dig for at købe programmet.

### 4.1 Ændring af navn på Diskette- eller Internet-licensen

Først skal du ændre navnet på licens, derefter lægges ændringen ind på harddisken. Start SP:Skat og indsæt licensdisketten i drevet (hvis det er en diskette-licens).

Vælg Indtast serienr./navn i Licens\Diskette-licensmenuen eller i Licens\Internet-licens

Klik på **Ja** i **Programkøb accepteret**. Du får nu mulighed for at indtaste dit firmanavn og adresse.

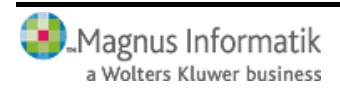

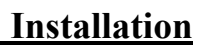

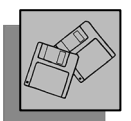

| Acceptér licens/ind       | tast serienummer                                         | × |
|---------------------------|----------------------------------------------------------|---|
| Program:                  | SKAT05PR                                                 |   |
| Serienummer:              | P5 - 05000                                               |   |
| Licenstype:               | Vælg           © Prøve         C Endelig         C Firma |   |
| Udløbsdato:               | 01-11-2005                                               |   |
| Programkøb<br>accepteret: | Vælg<br>• Ja O Nej                                       |   |
| Navn:                     | Magnus Informatik A/S                                    |   |
| Adresse:                  | Europaplads 2,5 sal                                      |   |
| Postnummer og by:         | 8000 Århus C                                             |   |
|                           |                                                          |   |
| OK /                      | Annuller <u>H</u> jælp                                   |   |

Denne indtastning kan kun foretages én gang og kan ikke siden ændres. Kontrollér derfor nøje, at du har indtastet korrekt, inden billedet forlades. Programmet husker det indtastede firmanavn, så du kun skal taste det én gang, selvom du eventuelt har flere licensdisketter.

#### 4.2 Overførsel til harddisk

Efter ændringen af brugernavnet vil programmet spørge, om du ønsker at installere licensen nu. Svar **Ja** til at installere licensen, og det netop indtastede firmanavn overføres nu til harddisken. Samtidig ændres licensen til at være endelig, frem for på prøve.

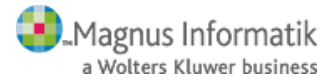

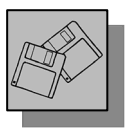

### 5 OPDATERING AF PROGRAMMET

# 5.1 Opdateringer på CD og via hjemmeside

Ved opdateringer af programmet vil du modtage en opdaterings-cd til SP:Skat. En sådan cd indeholder altid nyeste version af hele programmet og er således den, du benytter, hvis programmet skal geninstalleres. Du opdaterer programmet ved at følge proceduren for installation, jf. side 5.

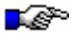

Licenser skal ikke geninstalleres i forbindelse med opdateringer.

Opdaterings-cd'er vil som hovedregel blive udsendt med jævne mellemrum. Dog vil der af og til blive frigivet nye programversioner, som ikke udsendes på cd. Sådanne versioner vil være at finde på vores hjemmeside, www.magnus.dk, hvorfra disse frit kan downloades.

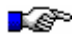

Versioner, der ikke udsendes på cd, vil udelukkende indeholde små programændringer/-rettelser.

### 5.2 E-mail service

Ønsker du at modtage en orientering om eventuelle nye programversioner på vores hjemmeside via e-mail, kan du tilmelde dig en sådan service ved at sende en e-mail til adressen spskat@magnus.dk, indeholdende oplysninger omkring:

- Firmanavn
- Kontaktperson
- Telefonnummer
- E-mail-adresse(r)

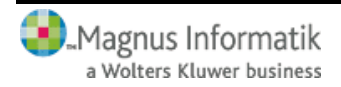

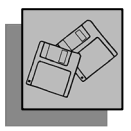

### 5.3 Automatisk opdateringskontrol

Programmet giver også mulighed for automatisk opdateringskontrol.

| Hjælp                                  |          |
|----------------------------------------|----------|
| Hjælp til SP:Skat 2005 Skat<br>Support | temodul  |
| 🥩 Sidste nyt                           |          |
| 🗿 Spørgsmål og Svar                    |          |
| 🗿 www.magnus.dk                        |          |
| 🗿 Magnus Online                        |          |
| 🖂 Kontakt support                      |          |
| Systeminformation                      | Alt+F1   |
| Opdateringskontrol                     |          |
| Indstillinger for opdatering:          | skontrol |
| Om programmet                          |          |

I **Hjælp** menuen finder du **Opdateringskontrol**, der kan benyttes til en her-og-nu-kontrol af om der findes en nyere version af det benyttede program.

Opdateringskontrollen sker via internettet, og det er således en forudsætning at der er adgang hertil. Under menuvalget **Indstillinger for opdateringskontrol** kan du indstille hvor ofte programmet skal foretage en automatisk opdateringskontrol. Hvis denne er sat til **Hver dag** vil programmet én gang dagligt kontrollere om der findes opdateringer til programmet.

Der sker ikke automatisk opdatering af programmet. Hvis der findes en nyere programversion kan denne efterfølgende downloades fra vores hjemmeside.

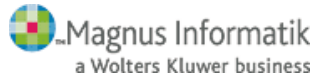

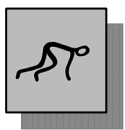

### 6 KOM GODT I GANG

#### 6.1 Den første skatteberegning

Hvis du aldrig har anvendt SP-programmerne før, kan dette afsnit hjælpe dig med at komme godt i gang med arbejdet. Det indeholder en udførlig gennemgang af en skatteberegning fra oprettelse af en ny kunde til udskrivning af kundens skemaer.

Vær opmærksom på, at der næsten altid er flere forskellige måder at udføre tingene på. Fx foretrækker nogle at bruge musen, mens andre hellere vil bruge tastaturet. Afsnittet her foreslår en metode. Senere må du selv vælge, hvilken der passer dig bedst!

Dette eksempel vil bringe dig igennem nogle af de mest almindelige funktioner i SP:Skat. Programmet er selvfølgelig i stand til at udføre langt mere komplicerede skatteberegninger.

#### 6.2 Start af programmet

Begynd med at åbne SP:Skat ved at vælge menuen **Start** | **Programmer** | **SP\_programmer** og klikke på ikonet for SP\_SKAT2005.

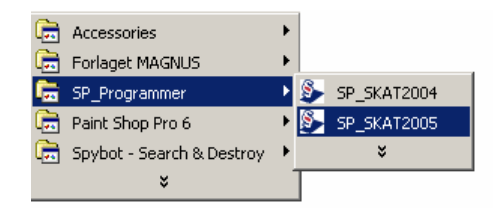

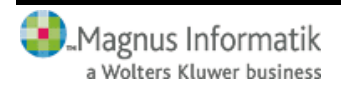

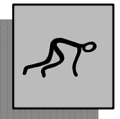

### 6.3 Opstart

Når du starter programmet skal du indtaste dine initialer. Det kan være op til 3 tegn.

| Ops | start       |           |               |   |
|-----|-------------|-----------|---------------|---|
|     | Brugerident | ifikation |               |   |
|     | ОК          | Afbryd    | <u>H</u> jælp | Ī |

Kender programmet ikke dine initialer, vil du blive spurgt, om du vil oprette dem. Du skal herefter indtaste dit navn. Dette skal kun gøres første gang.

#### 6.4 Hovedmenuen

Når du har været igennem opstarten, er SP:Skat klar til brug.

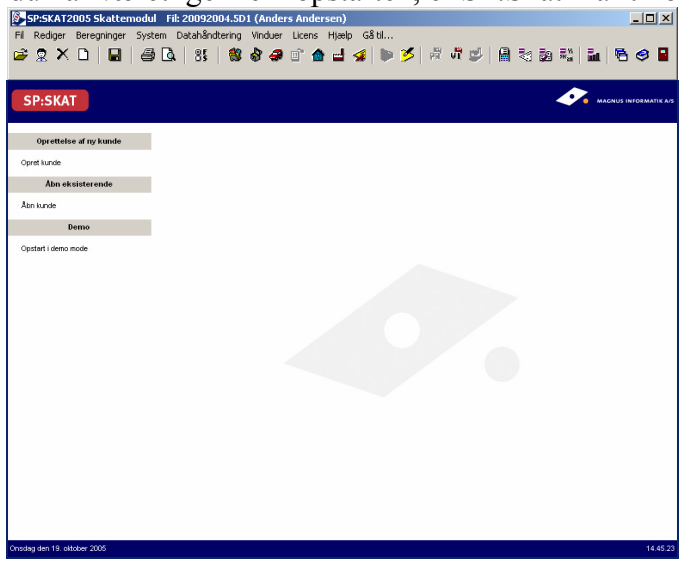

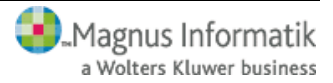

# <u>Kom godt i gang</u>

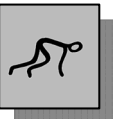

Titellinien viser den kundefil, du i øjeblikket arbejder på.

Menulinien giver adgang til menuerne, der indeholder programmets funktioner.

Funktionsknapperne giver hurtig adgang til visse af de centrale funktioner i programmet.

Hvis du holder musen over en funktionsknap et kort øjeblik, vil du se en lille hjælpetekst til knappen på skærmen.

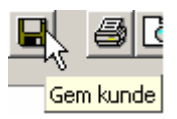

#### 6.5 Opret kunde

Når du vil i gang med at lave en skatteberegning, kan du vælge at gå direkte til indtastning af indkomster osv. Programmet vil da arbejde med default-værdier for kundestamdata, fødeselsdato 10.10.1970 mv. Du kan også vælge at oprette den nye kunde med dennes stamdata.

Klik på funktionsknappen Opret stamdata for ny kunde:

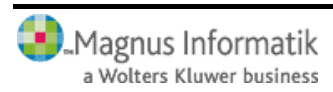

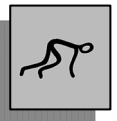

Nu får du adgang til at indtaste stamoplysninger om kunden - CPR-nr, navn, adresse, by osv. Normalt kan du nøjes med at indtaste oplysningerne på fanebladet adresseoplysninger:

| amdata                                     |                                             |                                                                                                    | 2 |  |  |
|--------------------------------------------|---------------------------------------------|----------------------------------------------------------------------------------------------------|---|--|--|
| <u>A</u> dresseoplysninger                 | Udvidet                                     |                                                                                                    |   |  |  |
| Person 1:<br>Cpr-nummer 101070-000<br>Navn | 0 Alder: 35 år                              | Person 2:           Cpr-nummer         101070-0000         Alder: 35 år           Navn             | - |  |  |
| Medlem af folkekirken                      | Efterlønner eller<br>førtidspensionist      | Medlem af folkekirken Efterlønner eller<br>førtidspensionist                                       |   |  |  |
| Civilstand<br>© Gift © Ugift               | C Samboende                                 | <ul> <li>Ægteskab indgået i løbet af året</li> <li>✓ Samlevende ved indkomstårets udløb</li> </ul> |   |  |  |
| Adresse                                    |                                             |                                                                                                    |   |  |  |
| Telefon<br>Postnr. By<br>8000<br>Ârhus C   |                                             | Skattekommune                                                                                      |   |  |  |
| Adresseoplysninger gæ                      | lder også for Person 2<br>0,00% Kirke 0,00% | Foreslå kommune                                                                                    |   |  |  |
| OK Annuller                                | Hjælp                                       | <u>G</u> em kommune                                                                                | е |  |  |

Klik på OK, når du har indtastet oplysningerne.

- Hvis kunden i løbet af året er ind-/udmeldt af folkekirken eller kun skal beskattes en del af året, indtastes oplysninger på fanebladet **Udvidet**.
- Hvis kunden eller dennes ægtefælle er afgået ved døden i løbet af indkomståret, indtastes oplysninger på fanebladet **Dødsbo**.

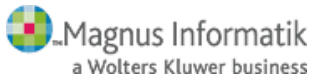

# <u>Kom godt i gang</u>

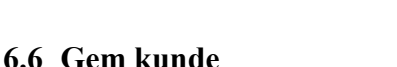

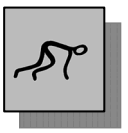

Kunden er oprettet i SP:Skat, men ikke gemt på harddisken. Du skal nu gemme kunden. Klik på funktions-knappen **Gem kunde**:

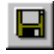

Du skal herefter give kunden et kundenummer. SP:Skat kontrollerer, at kundenummeret ikke eksisterer i forvejen.

Klik på **OK**, når du har indtastet oplysningerne. Kunden gemmes på harddisken. I titellinjen kan du se navnet på datafilen samt kundens navn.

#### 6.7 Før du indtaster i SP:Skat

Før skatten beregnes skal du vælge, om du vil beregne forskudsskat eller slutskat.

Vælg Redigér i hovedmenuen og klik på Slutskat/forskudsskat:

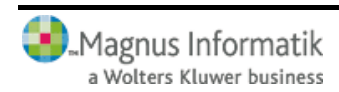

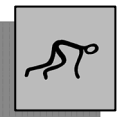

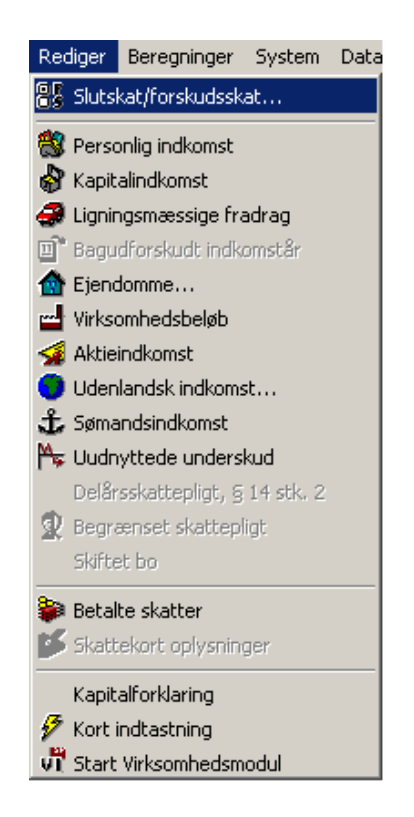

I skærmbilledet nedenfor skal du vælge **Slutskat** og klikke på **OK**.

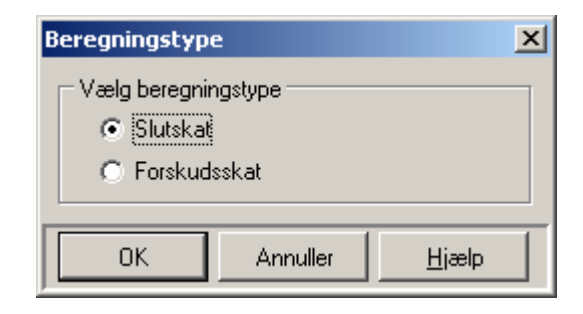

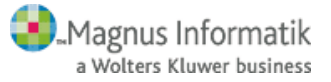

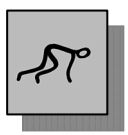

### 6.8 Indtastning - Skattemodulet

Nu er du klar til at indtaste kundens indtægter m.v. Vælg menupunktet **Personlig indkomst** i menuen **Redigér**.

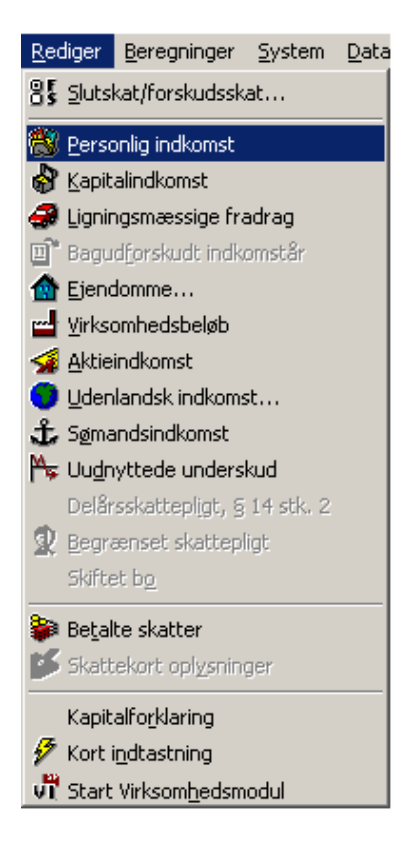

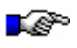

Du kommer hurtigt til Personlig Indkomst ved at klikke på funktionsknappen Personlig Indkomst.

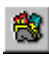

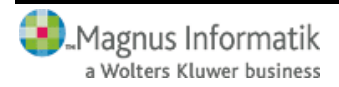

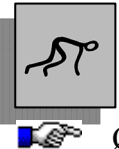

Ønsker du at benytte Regnskabsmodulet, indtastes kundens indtægter m.v. i stedet i dette. Se herom i afsnittet vedr. Regnskabsmodulet. jf. side 35.

Indtast kundens indtægter i skærmbilledet **Personlig Indkomst**, som ses herunder. I eksemplet har vi indtastet en lønindkomst på 765.000.

| 🚱 Indtastning af personlig indkomst                                 |                              |      |     |              |    | _              |     | ×  |
|---------------------------------------------------------------------|------------------------------|------|-----|--------------|----|----------------|-----|----|
| Personlig indkomst                                                  | Eradrag i personlig indkomst |      |     |              |    |                |     |    |
|                                                                     |                              |      |     | Person 1     |    | Person 2       |     | ▲  |
| PERSONLIG INDKOMST AM-BIDRAGSPLIGTIG                                |                              |      |     |              |    |                |     |    |
| Lønindkomst, bestyrelseshonorar og personalegoder, der er A-ind     | komst, f.eks. fri bil        | 201  |     | 765.000      |    |                | 0   |    |
| heri indgår afdødes feriepenge for 2003 og 2004 med                 |                              |      |     | 0            |    |                | 0   |    |
| Indkomst som medarbejdende ægtefælle                                |                              |      |     | 0            |    |                | 0   |    |
| Indkomst ved privat dagpleje og hushjælp, fri telefon og vederlag   | fra foreninger mv.           | 207  |     | 0            |    |                | 0   |    |
| Honorarer og løn til civile værnepligtige                           |                              | 210  |     | 0            |    |                | 0   |    |
| Pensionslignende ydelser fra tidligere arbejdsgiver                 |                              | 311  |     | 0            |    |                | 0   |    |
| Fratrædelsesgodtgørelse aftalt før 1. januar 2000 før fradrag af Al | 4- og SP-bidrag              | 260  |     | 0            |    |                | 0   |    |
| Fratrædelsesgodtgørelse indsat på pensionsordning - del af felt 2   | 60                           | 258  |     | 0            |    |                | 0   |    |
| Tingsgaver - del af felt 260                                        |                              | 259  |     | 0            |    |                | 0   |    |
| Jubilæumsgratiale og fratrædelsesgodtgørelse mv. før fradrag af A   | AM- og SP-bidrag             | 243  |     | 0            |    |                | 0   |    |
| Jubilæumsgratiale indsat på pensionsordning - del af felt 243       |                              | 568  |     | 0            |    |                | 0   |    |
| Tingsgaver - del af felt 243                                        |                              | 569  |     | 0            |    |                | 0   |    |
| Løn, bestyrelseshonorar og fri bil (til selvangivelse)              |                              |      |     | 765.000      |    |                | 0   |    |
| PERSONLIG INDKOMST IKKE AM-BIDRAGSPLIGTIG                           |                              |      |     |              |    |                |     |    |
| Særlig pension                                                      |                              | 302  |     | 0            |    |                | 0   | -  |
|                                                                     |                              | Pers | son | 1: 365 dage. | Pe | erson 2: 365 ( | dag | e. |

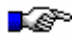

Feltnumrene svarer til skattevæsenets feltnumre og kommer med på de relevante udskrifter.

Du kan åbne et underspecifikationsvindue til de fleste af felterne ved at klikke på den grå knap til venstre for feltet. Se venligst Online hjælpen for mere hjælp! (F1).

Efter indtastning kan du lukke vinduet. Det gøres ved at klikke på 🔀 i øverste højre hjørne.

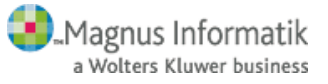

# Kom godt i gang

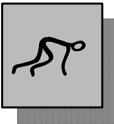

Dernæst skal du indtaste en kapitalindkomst for kunden. Vælg menupunktet **Kapitalindkomst** i **Redigér**-menuen. I skærmbilledet Kapitalindkomst er der i eksemplet indtastet 133.000 i feltet Renteindtægter af indestående...:

| 🚱 Indtastning af kapitalindkomst                                                                                   |                                    |       |      |             |    |                 | IX   |
|----------------------------------------------------------------------------------------------------|------------------------------------|-------|------|-------------|----|-----------------|------|
| <u>K</u> apitalindkomst                                                                                            | F <u>r</u> adrag i kapitalindkomst |       |      |             |    |                 |      |
|                                                                                                    |                                    |       | F    | Person 1    |    | Person 2        |      |
| Renteindtægter af indestående i pengeinstitutter mv. Renteindtægter af<br>obligationer samt af pantebreve i depot  |                                    |       |      | 133.000     |    | 0               |      |
| Reservefondsudlodninger og kapitalværdistigninger af pensions                                                      | ordninger                          | 249   |      | 0           |    | 0               |      |
| Udlodning fra investeringsforening, hvor der er indeholdt udbytte                                                  | skat                               | 247   |      | 0           |    | 0               |      |
| Over-/underskud ved skibsvirksomhed. Overskud ved anpartsvirksomhed                                                |                                    |       |      | 0           |    | 0               |      |
| Fortjeneste/tab ved ophør af visse skibsprojekter. Fortjeneste ved ophør af anden<br>anpartsvirksomhed             |                                    |       | 1    | 0           |    | 0               |      |
| Lejeindtægt ved udleje af helårsbolig en del af året samt sommerhus og<br>værelsesudlejning. Gælder kun egen bolig |                                    |       | 1    | 0           |    | 0               |      |
| Renteindtægter af pantebreve, der ikke er i depot                                                                  |                                    |       |      | 0           |    | 0               |      |
| Anden kapitalindkomst                                                                                              |                                    | 214   |      | 0           |    | 0               |      |
|                                                                                                    |                                    | Perso | on 1 | : 365 dage. | Pe | erson 2: 365 da | age. |

I dette eksempel nøjes vi med at indtaste personlig indkomst og kapitalindkomst. Senere kan du selvfølgelig indtaste alle kundens indkomster/fradrag i skærmbillederne, der alle vælges fra Redigermenuen eller via funktionsknapper.

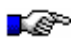

Du kan have flere indtastningsbilleder åbne på samme tid.

#### 6.9 Indtastning - Regnskabsmodulet

Ønsker du at benytte Regnskabsmodulet indtastes kundens indtægter m.v. i dette. Regnskabsmodulet startes ved at vælge **Start Regnskabsmodul** i menuen **Redigér**.

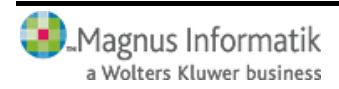

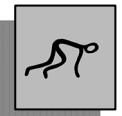

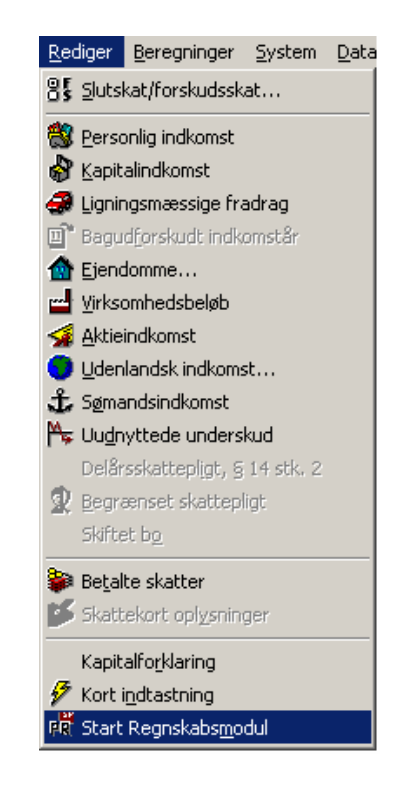

- Du kan benytte Regnskabsmodulet, hvis du har installeret en licens til Professionel. Hvis du ikke har en Professionel-licens kan du kontakte din forhandler.
- Du kommer hurtigt ind i Regnskabsmodulet ved et klik på funktionsknappen **Start Regnskabsmodul.**

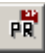

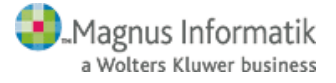
# <u>Kom godt i gang</u>

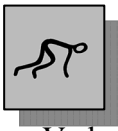

Du er nu klar til at indtaste kundens indtægter m.v. Vælg menupunktet **Personlig indkomst** i **Rediger** menuen.

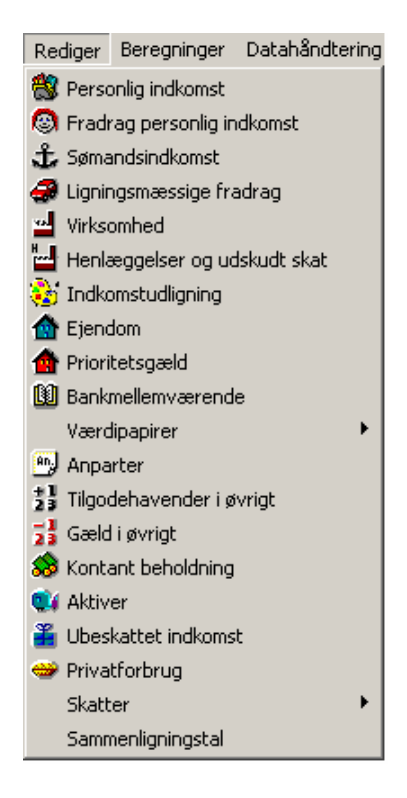

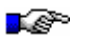

Du kommer hurtigt til Personlig Indkomst ved at klikke på funktionsknappen **Personlig indkomst**.

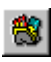

I skærmbilledet **Personlig indkomst** vælger du trykknappen **Opl. Seddel**.

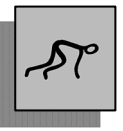

| 🔊 Personlig  | j Indkom      | st Anders            | Andersen                        |                                    |                                    |                       |                                  | l l                                 | <u>-     ×</u>                 |
|--------------|---------------|----------------------|---------------------------------|------------------------------------|------------------------------------|-----------------------|----------------------------------|-------------------------------------|--------------------------------|
| Tekst        | SK-nr.        | Dette år<br>indkomst | Dette år<br>indeholdt<br>A-skat | Dette år<br>indeholdt<br>AM-bidrag | Dette år<br>indeholdt<br>SP-bidrag | Sidste år<br>indkomst | Sidste år<br>indeholdt<br>A-skat | Sidste år<br>indeholdt<br>AM-bidrag | Sidste å<br>indehol<br>SP-bidr |
|              | 0             |                      | 0                               | 0                                  | 0                                  | 0                     | 0                                | 0                                   | 0                              |
|              |               |                      |                                 |                                    |                                    |                       |                                  |                                     |                                |
|              |               |                      |                                 |                                    |                                    |                       |                                  |                                     |                                |
|              |               |                      |                                 |                                    |                                    |                       |                                  |                                     |                                |
|              |               |                      |                                 |                                    |                                    |                       |                                  |                                     |                                |
| 41-1         |               |                      |                                 |                                    |                                    |                       |                                  |                                     |                                |
|              | 1             |                      |                                 |                                    |                                    |                       |                                  |                                     |                                |
| Indsæt lini  | e <u>S</u> le | et linie             | Slet <u>A</u> lt                |                                    |                                    |                       | <u>U</u> pl. sedd                | el Pe <u>r</u> s. :                 | goder                          |
| - Sum SK-nur | me            |                      |                                 |                                    |                                    |                       |                                  |                                     |                                |
| SK-nr. Selv  | angivelses    | felt                 |                                 |                                    | Indkomst                           | A-skat                | AM-bidrag                        | SP-bidrad                           |                                |
| 0            |               |                      |                                 |                                    |                                    | 0                     | 0                                | 0                                   | 0                              |
|              |               |                      |                                 |                                    |                                    |                       |                                  |                                     |                                |
|              |               |                      |                                 |                                    |                                    |                       |                                  |                                     |                                |
|              |               |                      |                                 |                                    |                                    |                       |                                  |                                     |                                |
|              |               |                      |                                 |                                    |                                    |                       |                                  |                                     |                                |
| Jubilæum     | mv            | <u>G</u> envundne    | afskr <u>B</u> agr              | udforskudt år                      |                                    |                       |                                  | Persor                              | n 2                            |

Herefter fremkommer skærmbilledet **Oplysningseddel**, som ses herunder. Dette skærmbillede åbner mulighed for indtastning af arbejdsgivers oplysninger.

I eksemplet har vi indtastet A-indkomst, Indeholdt A-skat og Indeholdt AM-bidrag. Du godkender dine indtastninger ved at klikke på **OK** knappen i skærmbilledets nederste venstre hjørne.

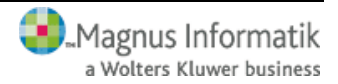

| K               | om godt i gang                                                                                          | AST .          |
|-----------------|----------------------------------------------------------------------------------------------------|----------------|
| <mark>گر</mark> | plysningsseddel                                                                                         |                |
| SI              | E-nr 0 Bilag nr. 0 Note 🗖                                                                               |                |
| Pkt.            | Tekst                                                                                                   | Dette år       |
| 13              | A-indkomst, hvoraf der skal betales AM-bidrag mv.                                                       | 765.000        |
| 14              | A-indkomst, ej AM-bidragspligtig - Dagpenge bortset fra dagpenge der erstatter B-indkomst mv.           | 0              |
| 141             | A-indkomst, ej AM-bidragspligtig - Pensioner, kontanthiælp, SU og dagpenge der erstatter B-indkomst mv. | 0              |
| 15              | Indeholdt A-skat                                                                                        | 319.000        |
| 16              | Indeholdt arbejdsmarkedsbidrag (AM-bidrag) på 8%                                                        | 62.100         |
| 17              | Indeholdt særlig pensionsopsparing (SP-bidrag) på 1%                                                    | 0              |
| 19              | Værdi af bil til rådighed                                                                               | 0              |
| 21              | Værdi af fri kost og logi efter Ligningsrådets satser                                                   | 0              |
| 36              | B-indkomst, AM-bidragspligtig                                                                           | 0              |
| 38              | B-indkomst, ej AM-bidragspligtig                                                                        | 0              |
| 39              | Hædersgaver                                                                                             | 0              |
| 48              | Skattefri rejse- og befordringsgodtgørelse                                                              | 0              |
|                 | Direktør mv. der skal betale AM-bidrag mv. af fri bolig, sommerhus og lystbåd                           |                |
| 50              | Værdi af fri helårsbolig                                                                                | 0              |
| 51              | Værdi af fri sommerbolig i DK                                                                           | 0              |
| $\mathbb{U}$    |                                                                                                    |                |
|                 | OK Annuller Hiælp <<< Eorrige Mæste >> Opre                                                             | : <u>S</u> let |

Når du klikker på knappen **OK**, kommer du tilbage til forrige skærmbillede **Personlig indkomst**, hvortil de på oplysningssedlen indtastede data er overført.

Dernæst kan du fx vælge at indtaste en kapitalindkomst for kunden. I eksemplet vælger vi en renteindtægt, hvorfor du i menuen **Redigér** vælger menupunktet **Bankmellemværende**. I dette skærmbillede (vist nedenfor) indtaster du under **Tekst** fx pengeinstituttets navn, vælger korrekt **Type**, og indtaster de øvrige data for dette bankmellemværende. Har kunden flere bankmellemværender (konti), kan du oprette yderligere linier i skærmbilledet. Dette gøres ved at trykke på knappen **Indsæt linje** eller trykke pil ned.

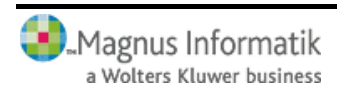

| -5°             |      |                    |                  |                        |                         |
|-----------------|------|--------------------|------------------|------------------------|-------------------------|
| Bankmell        | emvæ | rende              |                  |                        |                         |
| Tekst           | Туре | Ultimo             | Primo            | Dette år<br>nettorente | Sidste år<br>nettorente |
| Pengeinstitutte | 1    | 1.650.000          | 1.517.000        | 0                      |                         |
|                 |      |                    |                  |                        |                         |
| Indsæt linie    |      | <u>S</u> let linie | Slet <u>A</u> lt |                        |                         |
| Sum             |      |                    |                  |                        |                         |

- 🗆 🗵

|                             |         |                    |                 |                  | nettoren    | te              | nettoren | te               | Reg-nr.            |                |                    |    | nr.           |      |
|-----------------------------|---------|--------------------|-----------------|------------------|-------------|-----------------|----------|------------------|--------------------|----------------|--------------------|----|---------------|------|
| <sup>o</sup> engeinstitutte | 1 …     | 1.65               | 0.000           | 1.517.000        |             | 0               |          | 0                |                    | 0              |                    |    | 0             |      |
|                             |         |                    |                 |                  |             |                 |          |                  |                    |                |                    |    |               |      |
| Indsæt lini                 | •       | <u>S</u> let linie |                 | Slet <u>A</u> lt |             |                 |          |                  |                    |                |                    |    | <u>R</u> ente | er   |
| Sum                         |         |                    |                 |                  |             |                 |          |                  |                    |                |                    |    |               |      |
| Samlet                      |         |                    | Formue<br>primo | Formu<br>regula  | ie<br>sring | Formu<br>ultimo | e        | Selva<br>renteii | ngivelse<br>ndtægt | Selv-<br>rente | angivels<br>udgift | e  | ⊙ Sam         | let  |
| l alt                       |         |                    | 1.513           | 7.000            | 133.000     | 1.              | 650.000  |                  | 0                  |                |                    | 0  |               |      |
| Pengeinstitut               | ets nav | n m.m.             | 1.513           | 7.000            | 133.000     | 1.              | 650.000  |                  | 0                  |                |                    | -0 | C Pers        | on 1 |
|                             |         |                    |                 |                  |             |                 |          |                  |                    |                |                    |    | C Pers        | on 2 |

Er der tale om en konto med såvel renteindtægter som renteudgifter, benyttes skærmbilledet Bankmellemværende renter (vist nedenfor). Dette vælges ved at klikke på knappen Renter.

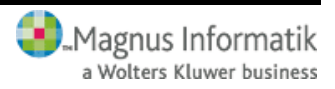

| Bankmellem                   | værende rente       | r                        |                         |                           |                                |                         |     |
|------------------------------|---------------------|--------------------------|-------------------------|---------------------------|--------------------------------|-------------------------|-----|
| ekst                         | Konto-nr.           | Dette år<br>renteindtægt | Dette år<br>renteudgift | Sidste år<br>renteindtægt | Sidste år<br>renteudgif        | Bilag N<br>it nr        | ote |
| ngeinstituttets na           | av                  | 158.000                  | 25.000                  |                           | 0                              | 0 0                     |     |
| Nulstillinie                 | Nutstil Alt         |                          |                         |                           |                                |                         |     |
| <u>N</u> ulstil linie        | Nulstil <u>A</u> lt |                          |                         |                           |                                | (°.1.1. ž.              |     |
| <u>N</u> ulstil linie        | Nulstil <u>A</u> lt |                          |                         | Denne                     | ette år<br>ttorente            | Sidste år<br>nettorente |     |
| <u>N</u> ulstil linie<br>Sum | Nulstil <u>A</u> lt |                          |                         | De                        | ette år<br>ttorente<br>133.000 | Sidste år<br>nettorente | 0   |

Feltet **Tekst** vil allerede være udfyldt med bankmellemværender, der er indtastet i det forrige inddateringsbillede **Bankmellemværende**.

Du godkender dine indtastninger ved at klikke på knappen **OK**. Herved overføres de indtastede renter til feltet for nettorenter (hhv. for dette år og sidste år) i forrige skærmbillede **Bankmellemværende**.

- I dette eksempel nøjes vi med at indtaste løn- og renteindkomst. Senere kan du selvfølgelig indtaste alle kundens indkomster/fradrag i skærmbillederne, der alle vælges fra **Redigér**-menuen eller via funktionsknapper.
- Du kan have flere skærmbilleder åbne på samme tid.

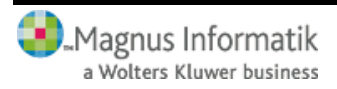

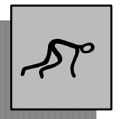

### 6.10 Tilbage til Skattemodulet

Når du er færdig med indtastningen, skal du forlade Regnskabsmodulet igen. Klik på funktionsknappen Afslut Regnskabsmodul

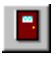

Programmet vender tilbage til Skattemodulet, hvor du kan se tallene fra Regnskabsmodulet, som er blevet overført til felterne i Personlig indkomst, Kapitalindkomst m.v.

#### 6.11 Virksomhedsbeløb

Har du behov for at udføre en overskudsdisponering for kundens virksomhed, kan Virksomhedsmodulet startes ved at vælge **Start Virksomhedssmodul** i menuen **Redigér**.

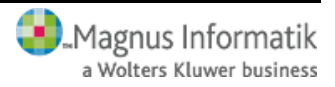

# <u>Kom godt i gang</u>

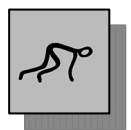

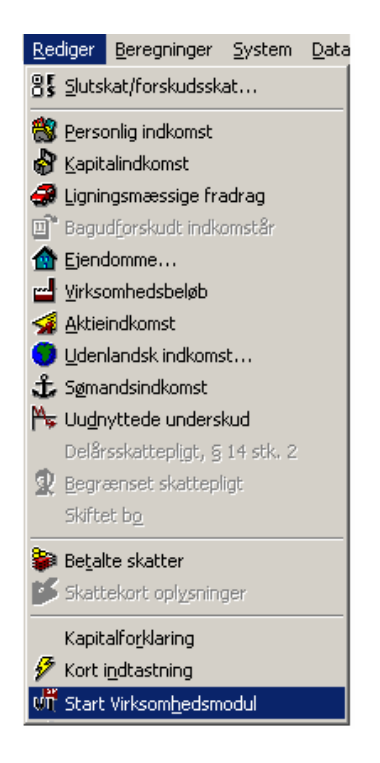

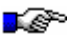

Du kommer hurtigt ind i Virksomhedsmodulet ved at klikke på funktionsknappen Start Virksomhedsmodul.

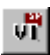

Programmet skifter nu til Virksomhedsmodulet, hvor du kan foretage overskudsdisponeringen.

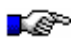

Du kan kun benytte Virksomhedsmodulet, hvis du har installeret en licens til Ekspert eller Professionel.

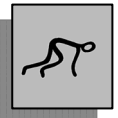

Hvis du ikke har en Ekspert- eller en Professionellicens, kan du kontakte din forhandler.

### 6.12 Virksomhedsstamdata

Du skal begynde med at indtaste stamdata for kundens virksomheder. Vælg **Fil**-menuen og punktet **Virksomhedsstamdata** eller klik på ikonet:

# m.

Øverst skal du indtaste virksomhedens navn. Du skal også tage stilling til, hvilken metode for indtastning af regnskabsoplysninger, du vil anvende. Du kan vælge mellem:

- Virksomhedsskema
- Hovedtal

I dette eksempel er der valgt hovedtal. I skærmbilledet er der også mulighed for at markere, om virksomheden er udenlandsk, samt om firmaet er blevet afstået eller omdannet i løbet af året (ingen af delene er tilfældet i dette eksempel).

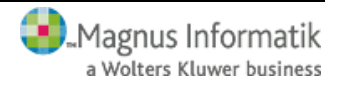

# Kom godt i gang

| /irksomhedsstamdata (virksomhed 1)               | ×                                                  |
|--------------------------------------------------|----------------------------------------------------|
| Yirksomhedsstamdata                              | 1                                                  |
| Virksomhedsnavn                                  |                                                    |
| Hvilken person driver virksomheden Fælles drevet |                                                    |
| Person 1 C Person 2     Begge     C              | VR/SE-nr. 00 00 00 00                              |
| Personernes ejerandel U                          | denlandsk virksomhed                               |
| Person 1 100 🗲 Person 2's andel: 0 🕫             | Nej C Ja                                           |
| Metode for indtastning af regnskabsoplysninger   |                                                    |
| Hovedtal     O Virksomhedsskema                  |                                                    |
| Nystartet virksomhed                             |                                                    |
| ⊙ Nej C Ja                                       |                                                    |
|                                                  |                                                    |
| Antal måneder i 2005 12                          |                                                    |
| <u>ل</u>                                         |                                                    |
| OK Annuller <u>Hj</u> ælp << <u>E</u>            | orrige <u>N</u> æste >> <u>O</u> pret <u>S</u> let |

Indtastningen godkendes ved at klikke på **OK** i nederste venstre hjørne.

- **S** 
  - <sup>9</sup> Har du oprettet flere virksomheder, vil de være placeret på hver sit faneblad. Disse kan ses nederst til venstre i skærmbilledet og vil være fortløbende nummereret.
- I denne gennemgang oprettes kun én virksomhed, men du kan arbejde med op til 20 virksomheder i Virksomhedsmodulet. Klik på Opret, hvis du vil oprette flere virksomheder.

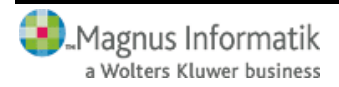

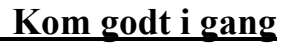

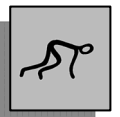

#### 6.13 Basisoplysninger

Når du har oprettet stamdata for kunden og virksomheden i Virksomhedsmodulet, skal du indtaste basisoplysninger om kunden. I **Redigér**-menuen vælges **Basisoplysninger** eller klik på ikonet:

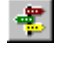

I skærmbilledet skal du bl.a. vælge den ordning, kunden ønsker at benytte i år. I eksemplet har vi valgt Virksomhedsordningen (VSO):

| Basisoplysninger                                                               |          | _0>      |
|--------------------------------------------------------------------------------|----------|----------|
|                                                                                |          |          |
|                                                                                | Person 1 | Person 2 |
| Valg VSO/KAO/PSL i 2005                                                        | VSO 💌    | VSO 💌    |
| Anvendt VSO/KAO/PSL i 2004                                                     | VSO 💌    | VSO 💌    |
| VSO anvendt i perioden 2000-2003                                               |          |          |
|                                                                                | Person 1 | Person 2 |
| OPSPARING FRA TIDLIGERE ÅR                                                     |          |          |
| Opsparet overskud primo 50% (ekskl. virksomhedsskat)                           | 0        | 0        |
| Opsparet overskud primo 38% (ekskl. virksomhedsskat)                           | 0        | 0        |
| Opsparet overskud primo 34% (ekskl. virksomhedsskat)                           | 100.000  | 0        |
| Opsparet overskud primo 32% (ekskl. virksomhedsskat)                           | 0        | 0        |
| Opsparet overskud primo 30% (ekskl. virksomhedsskat)                           | 0        | 0        |
| Henlæggelse til konjunkturudligning primo 34% (inkl. konjunkturudligningsskat) | 0        | 0        |
| Henlæggelse til konjunkturudligning primo 32% (inkl. konjunkturudligningsskat) | 0        | 0        |
| Henlæggelse til konjunkturudligning primo 30% (inkl. konjunkturudligningsskat) | 0        | 0        |
| OPSPARET OVERSKUD TIL BESKATNING I 2005                                        |          |          |
| Vedrørende afstået virksomhed i 2004 (50%) (ekskl. virksomhedsskat)            | 0        | 0        |
| Vedrørende afstået virksomhed i 2004 (38%) (ekskl. virksomhedsskat)            | 0        | 0        |
| Vedrørende afstået virksomhed i 2004 (34%) (ekskl. virksomhedsskat)            | 0        | 0        |
| Vedrørende afstået virksomhed i 2004 (32%) (ekskl. virksomhedsskat)            | 0        | 0        |
| Vedrørende afstået virksomhed i 2004 (30%) (ekskl. virksomhedsskat)            | 0        | 0        |
|                                                                                |          |          |

I eksemplet er der indtastet et opsparet overskud primo 34 % på 100.000.

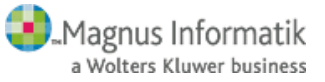

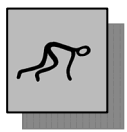

### 6.14 Indtastning af virksomhedsbeløb

Du skal nu indtaste de forskellige virksomhedsbeløb. Vælg menupunktet **Hovedtal** fra **Redigér**-menuen eller klik på ikonet:

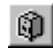

Menupunktet Virksomhedsskema er lukket, fordi du i Virksomhedsstamdata har valgt Hovedtal.

I eksemplet har vi indtastet 300.000 i Resultat før renter. I felterne renteindtægter og -udgifter har vi indtastet hhv. 50.000 og 20.000.

| BHovedtal for virksomhed nr. 1 - Virkeriet                                         |                  | _ 0                 | × |
|------------------------------------------------------------------------------------|------------------|---------------------|---|
|                                                                                    | Virkeriet        | Person 1            |   |
| RESULTATOPGØRELSE                                                                  |                  |                     |   |
| Resultat før renter før ekstraordinær indkomst                                     | 300.000          | 300.000             |   |
| Renteindtægter                                                                     | 50.000           | 50.000              |   |
| Renteudgifter                                                                      | 20.000           | 20.000              |   |
| Valutakursregulering                                                               | 0                | 0                   |   |
| Andre finansieringsposter                                                          | 0                | 0                   |   |
| Resultat før ekstraordinær indkomst                                                | 330.000          | 330.000             |   |
| Kontingent til arbejdsgiverforening                                                | 0                | 0                   |   |
| Skattemæssigt resultat før ekstraordinær indkomst                                  | 330.000          | 330.000             |   |
| EKSTRAORDINÆR INDKOMST                                                             |                  |                     |   |
| Anden kapitalindkomst                                                              | 0                | 0                   |   |
| Udlodning fra investeringsforeninger                                               | 0                | 0                   |   |
| FORMUEOPGØRELSE                                                                    |                  |                     |   |
| Skattemæssigt indestående efter modregning af mellemregningskonto med<br>indehaver | 0                | 0                   |   |
| Mellemregningskonto med indehaver                                                  | 0                | 0                   |   |
| Skattemæssigt indestående i virksomhed                                             | 0                | 0                   |   |
| W                                                                                  |                  |                     |   |
|                                                                                    | << <u>E</u> orri | ige <u>N</u> æste > | > |

Hvis du har oprettet flere virksomheder, vil de være placeret på hver sit faneblad.

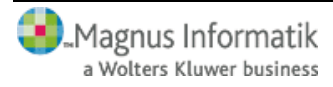

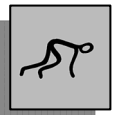

### 6.15 Overskudsdisponering

Til sidst skal du foretage en overskudsdisponering. I overskudsdisponeringen bestemmer du, hvordan virksomhedens overskud skal fordeles.

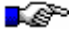

Du skal foretage en overskudsdisponering før programmet kan lave beregninger eller simulering.

Overskudsdisponeringens opbygning afhænger af, om du har valgt Virksomhedsordningen, Kapitalafkastordningen eller Personskattelovens regler (VSO/KAO/PSL). Programmet vælger selv det korrekte billede - i dette tilfælde VSO.

| Overskudsdi      | sponering, virksomhedsordning    | jen                               | × |
|------------------|----------------------------------|-----------------------------------|---|
| <u>I</u> ndkomst | Fradrag/ <u>V</u> irksomhedsskat |                                   |   |
|                  |                                  | Person 1                          |   |
| HÆVNING          |                                  | 99.000                            |   |
| OVERSKUD         |                                  | 330.000                           |   |
| MEDARBEJDE       | NDE ÆGTEFÆLLE                    |                                   |   |
| Overskud før n   | enter                            | 300.000                           |   |
| Overført til med | arbejdende ægtefælle             | 0                                 |   |
| MODREGNIN        | G AF UNDERSKUD                   |                                   |   |
| Resultat før mo  | dregning                         | 330.000                           |   |
| Opsparet over:   | kud inkl. virksomhedsskat 50%    | 0                                 |   |
| Opsparet over:   | kud inkl. virksomhedsskat 38%    | 0                                 |   |
| Opsparet over:   | kud inkl. virksomhedsskat 34%    | 151.515                           |   |
| Opsparet over:   | kud inkl. virksomhedsskat 32%    | 0                                 |   |
| Opsparet over:   | kud inkl. virksomhedsskat 30%    | 0                                 |   |
| Modregnet i op   | sparet overskud 50%              | 0                                 |   |
| Modregnet i op   | sparet overskud 38%              | 0                                 |   |
| Modregnet i op   | sparet overskud 34%              | 0                                 |   |
| Modregnet i op   | sparet overskud 32%              | 0                                 |   |
| Modregnet i op   | sparet overskud 30%              | 0                                 |   |
| KAPITALAFKA      | STBEREGNING                      |                                   |   |
| Afkastgrundlag   | primo                            | 0                                 |   |
| Forholdstal      |                                  | 1                                 |   |
| Foreløbigt kapi  | talafkast                        | 0                                 |   |
| Begrænset til å  | rets overskud                    | 330.000                           |   |
| Beregnet kapit   | alafkast                         | 0                                 |   |
| T                |                                  |                                   |   |
| ОК               | Annuller <u>H</u> jælp           | <u>M</u> ellemskat <u>I</u> opska | t |

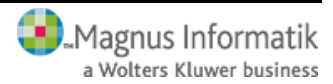

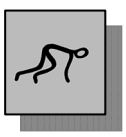

I dette eksempel skal du blot godkende overskudsdisponeringen ved at klikke på **OK**.

### 6.16 Beregninger - Virksomhedsmodulet

Vælg de beregningsresultater, du ønsker at se i menuen **Beregninger**.

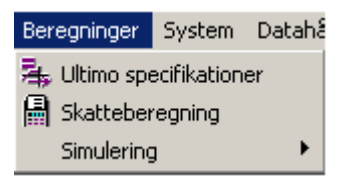

Du kan vælge følgende beregninger fra **Beregninger**menuen:

## Ultimo specifikationer

Viser en specificeret opgørelse af konto for opsparet overskud og indskudskonto.

### Skatteberegning

Du kan se den beregnede skat og arbejdsmarkedsbidrag mv. for kunden under dette punkt.

## Simulering

Ved at vælge **Simulering** kan du se konsekvenserne af at vælge VSO/KAO/PSL.

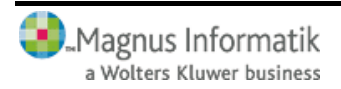

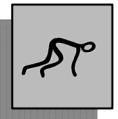

Endvidere kan du for virksomhedsordningen se ændring i de skattemæssige konsekvenser af:

- Skat ved ændret overførsel til medarbejdende ægtefælle
- Topskat og mellemskat ved ændret overførsel til medarbejdende ægtefælle
- Skat ved ændret opsparet overskud
- Topskat og mellemskat ved ændret opsparet overskud
- Skat ved ændret personlig indkomst
- Topskat og mellemskat ved ændret personlig indkomst

### 6.17 Udskrift - Virksomhedsmodulet

Til sidst kan du udskrive skemaer og beregninger for kunden. Vælg **Udskriv** i menuen **Filer**, eller klik på funktionsknappen **Udskriv til printer**:

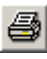

Du skal herefter vælge mellem de forskellige skemaer. Du kan vælge flere skemaer på én gang. Klik med musen ud for de skemaer, du ønsker at udskrive.

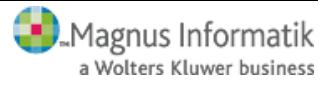

| riftsvalg                                                                                                    |                                                                                                    | _                                                                |
|----------------------------------------------------------------------------------------------------|----------------------------------------------------------------------------------------------------|------------------------------------------------------------------|
| Person 1<br>Stamoplysninger<br>Hovedtal<br>VSO-oplysninger<br>KAO-oplysninger<br>Overskudsdisponering<br>Virksomhedsskema<br>Koncentreret sumskema<br>Resultatskema<br>Overskudsdisponering skærm | Person 2<br>Stamoplysninger<br>Hovedtal<br>VSD-oplysninger<br>KAD-oplysninger<br>Overskudsdisponering<br>Virksomhedsskema<br>Koncentreret sumskema<br>Resultatskema<br>Dverskudsdisponering skærm | Udskriv virksomhed (+)<br>(vælg med dobb. klik)<br>+ 1 Virkeriet |
| <ul> <li>✓ VSD overblik</li> <li>Jdskriv</li> <li>✓ Udskriv grafisk (med linier/kasse</li> <li>✓ Undertryk nul-beløb linier</li> </ul>                                                            | VSD overblik                                                                                                    | Markér alle                                                      |

Hvis du ønsker at se udskrifterne på skærmen inden udskrift, kan du klikke på knappen **Vis**.

Klik til sidst på knappen **Udskriv**. Skemaerne udskrives nu til den printer, du har valgt som standard i Windows.

### 6.18 Tilbage til Skattemodulet

E B

Når du er færdig med overskudsdisponeringen, skal du forlade Virksomhedsmodulet igen. Klik på funktionsknappen Afslut Virksomhedsmodul

### Når du er vendt tilbage til Skattemodulet, kan du se tallene fra Virksomhedsmodulet som er blevet overført til felterne i skærmbilledet **Indtastning af virksomhedsbeløb**.

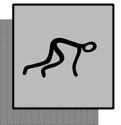

| Indtastning af virksomhedsbeløb                                     |                                                                |              |        |     |              | <u>-     ×</u> |               |          |
|---------------------------------------------------------------------|----------------------------------------------------------------|--------------|--------|-----|--------------|----------------|---------------|----------|
| ⊻irksomhedsmodul 🔽 Af                                               | <u>V</u> irksomhedsmodul                                       |              |        |     |              |                |               |          |
| V <u>i</u> rksomhedsbeløb                                           | ⊻S0/KA0/PSL                                                    | And          | dre or | dni | nger         | <u>R</u> eg    | gnskabsoplysn | inger    |
|                                                                     |                                                                |              |        |     | Person 1     |                | Person 2      |          |
| Resultat af selvstændig virksomh                                    | ed                                                             |              |        |     | 30           | 0.000          |               | 0        |
| heraf resultat af ej AM-bidragspli                                  | gtig selvstændig virksomhed                                    |              | 874    |     |              | 0              |               | 0        |
| Overskud af selvstændig virksom<br>ægtefælle, før AM-bidrag og SP-b | hed før beløb overført til medarbe<br>iidrag og før renter     | jdende       | 221    |     | 30           | 0.000          |               | 0        |
| Underskud af selvstændig virkso                                     | mhed før renter og før rentekorrek                             | tion         | 435    |     |              | 0              |               | 0        |
| Fradrag for medarbejdende ægtel                                     | fælle, højst 192.300 kr. i 2005 👘                              |              | 473    |     |              | 0              |               | 0        |
| Renteindtægter i virksomhed                                         |                                                                |              | 237    |     | 5            | 0.000          |               | 0        |
| Udlodning i virksomhed fra invest<br>indeholdt udbytteskat          | eringsforening eller selskab, hvor                             | der er       | 246    |     |              | 0              |               | 0        |
| Anden kapitalindkomst i virksomh                                    | ed                                                             |              | 213    |     |              | 0              |               | 0        |
| Renteudgifter i virksomhed                                          |                                                                |              | 488    |     | 2            | 0.000          |               | 0        |
| Kontingent vedrørende virksomhe<br>SKAT)                            | ed. Gaver til kulturinstitutioner (ind                         | berettet til | 438    |     |              | 0              |               | 0        |
| Har De vedlagt/indsendt begærir<br>AM-bidrag på fortjeneste ved ove | ng om henstand med betaling af s<br>irdragelse af goodwill mv. | kat og       | 155    |     | Nej          |                | Nej           |          |
| Forskudsafskrivninger                                               | Forskudsafskrivninger                                          |              |        |     |              | 0              |               | 0        |
| Forlods afskrivning m/etableringsl                                  | konto                                                          |              | 593    |     |              | 0              |               | 0        |
| Forlods afskrivning m/investering:                                  | sfond                                                          |              | 598    |     |              | 0              |               | 0        |
|                                                                     |                                                                |              |        |     | Person 1: 36 | 65 dage.       | Person 2: 3   | 65 dage. |

### 6.19 Udskrift - Regnskabsmodulet

Du er nu klar til at danne udskrifter i Regnskabsmodulet, som du starter som beskrevet på side 35. I Regnskabsmodulet kan du nu se tal, som automatisk er overført fra Virksomhedsmodulet. Vælg **Virksomhed** i menuen **Rediger**.

I skærmbilledet **Virksomhed** udfyldes enten **Formuebevægelse** eller **Driftsøkonomisk formue ultimo**, da formueoplysninger ikke kan overføres automatisk fra Virksomhedsmodulet ved indtastning af Hovedtal.

Hvis der benyttes Virksomhedsskema til indtastning af regnskabsoplysninger i Virksomhedsmodulet, overføres virksomhedsoplysninger automatisk til

Regnskabsmodulet

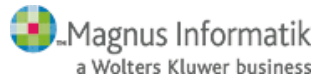

# Kom godt i gang

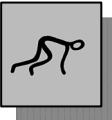

Før dannelsen af udskrift kan finde sted, skal du vælge en udskriftstandard. Dette gør du ved at vælge menupunktet **Systemopsætning** i menuen **System** (Standard.PR følger med programmet).

| Systemopsætning                                                                                                    | ×                                                                                                    |
|----------------------------------------------------------------------------------------------------|----------------------------------------------------------------------------------------------------|
| Vindueshåndtering                                                                                                    |                                                                                                    |
| Feltskift efter Enter                                                                                                    | 🔲 Vis kolonner med sidste års tal                                                                                                    |
| ✓ Vinduer starter maksimeret                                                                                                    | Vis kolonner med ID-numre                                                                                                    |
| 🔽 Vis indtastningstips                                                                                                    | Vis kolonner med bilags-nummer                                                                                                    |
|                                                                                                    | ✓ Vis kolonner med note                                                                                                    |
| Vælg tekstbehandlingsprogram<br>Wordpad<br>Microsoft Word<br>Specifikationer<br>Overskrift på specifikationer<br>Specifikationer for 2005 | Vælg udskriftstandard<br>Indkomstopgørelse<br>Standard.PR<br>Hent standard<br>Formueopgørelse<br>Standard.PR<br>Kapitalforklaring<br>Standard.PR<br>Hent standard |
| Decimaler på kurs i værdipapirspecifikation<br>4                                                                                          | Baggrundsfarve - sidste års tal                                                                                                    |
| OK Annuller <u>Hj</u> ælp                                                                                                    |                                                                                                    |

Vælg dernæst Udskriv i menuen Fil.

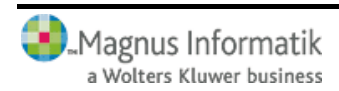

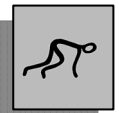

| kriftsvalg                                                                                                    |                                                                                                    |                                                                    |
|----------------------------------------------------------------------------------------------------|----------------------------------------------------------------------------------------------------|--------------------------------------------------------------------|
| Udskriftstype<br>Tilgængelige:<br>Formueopgørelse - Person 1<br>Kapitalforklaring - Person 1<br>Revisors erklæring                                           | Valgte:<br>Forside<br>Indkomstopgørelse - Person 1                                                                                          | <u>U</u> dskriv<br><u>V</u> is<br>Skriv <u>R</u> TF<br>Printervalg |
| Udskriv<br>V Specifikationer                                                                                                    | Specifikationer i første kolonne                                                                                                    | <u>I</u> optekster<br><u>B</u> undtekster                          |
| <ul> <li>Sidste ars tal</li> <li>Undertrykkelse af nul-beløb linier</li> <li>Overskrift til udskrift på egen linie</li> <li>Maksimer tekstkolonne</li> </ul> | <ul> <li>Sidste ars tal Kapitalforklaring</li> <li>Udskriv blank i stedet for nul-beløb</li> <li>Sidste års tal med grå baggrund</li> </ul> | <u>S</u> krifttype                                                 |
| Grafisk print<br>Udskriv grafisk (med linier/kasser/raster)<br>Udskriv udpunkteret (Udskrives ikke v                                                         | l<br>ved brug af Microsoft Word)                                                                                                    | <u>H</u> jælp<br>Annuller                                          |

De mulige udskriftstyper ses i venstre side under **Tilgængelige**. Du danner din udskrift ved at vælge blandt disse, fx ved at dobbeltklikke på den eller de ønskede udskriftstyper eller ved at markere disse (med musetasten) og dernæst klikke på knappen >. I begge tilfælde flytter du de ønskede udskriftstyper over til højre under **Valgte**. (Knappen >> flytter samtlige udskriftstyper).

Hvis du ønsker at ændre på udskriftstypernes rækkefølge, gøres dette ved at trække disse linier på plads ved hjælp af musen.

Nu er du klar til at udskrive. Klik med musen på Udskriv.

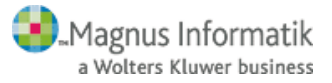

# <u>Kom godt i gang</u>

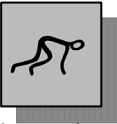

Det valgte udskrives nu i den viste rækkefølge til den printer, du har valgt som standard i Windows.

Herefter kan du forlade Regnskabsmodulet og vende tilbage til Skattemodulet. Klik på funktionsknappen Afslut Regnskabsmodul

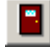

### 6.20 Beregninger - Skattemodulet

Du kan vælge mellem de forskellige beregningstyper i menuen **Beregninger**.

Hvis du fx vælger **Indkomst og skatteberegning**, vil du få nedenstående skærmbillede:

| 🚱 Indkomst- og beregningsoversigt                  |                                |                     | >                 |
|----------------------------------------------------|--------------------------------|---------------------|-------------------|
| <u>S</u> lutskat                                   | ľ                              | <u>F</u> orskudskat |                   |
| Indkomst oversigt                                  | Indk. oversigt - <u>h</u> elår | S                   | <u>k</u> attekort |
| Tekst                                              |                                | Person 1            | Person 2          |
| Personlig indkomst                                 |                                | 703.800             | 0                 |
| Kapitalindkomst                                    |                                | 133.000             | 0                 |
| Ligningsmæssige fradrag                            |                                | -7.200              | 0                 |
| Skattepligtig indkomst                             |                                | 829.600             | 0                 |
| Samlet aktieindkomst                               |                                | 0                   | 0                 |
| Indkomst til beskatning efter reglerne i virksomhe | edsordningen                   | 330.000             | 0                 |
|                                                    |                                |                     |                   |
|                                                    |                                |                     |                   |
|                                                    |                                |                     |                   |
|                                                    |                                |                     |                   |
|                                                    |                                |                     |                   |

Slutskatten fremgår af det 3. faneblad i skærmbilledet. Du kan skifte mellem fanebladene ved at klikke på dem med musen.

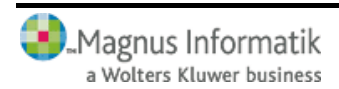

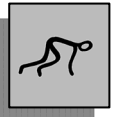

Skattekort-siden er lukket, fordi der er valgt **Slutskat** i **Redigér**-menuen. **Indkomstoversigt-helår** er aktuel, hvis kunden kun har været skattepligtig i en del af skatteåret.

Hvis Virksomhedsmodulet anvendes, *skal* der laves en overskudsdisponering, før du kan lave en beregning i Skattemodulet.

### 6.21 Udskrift - Skattemodulet

Til sidst skal du udskrive kundens selvangivelse. Vælg Udskriv i menuen Filer.

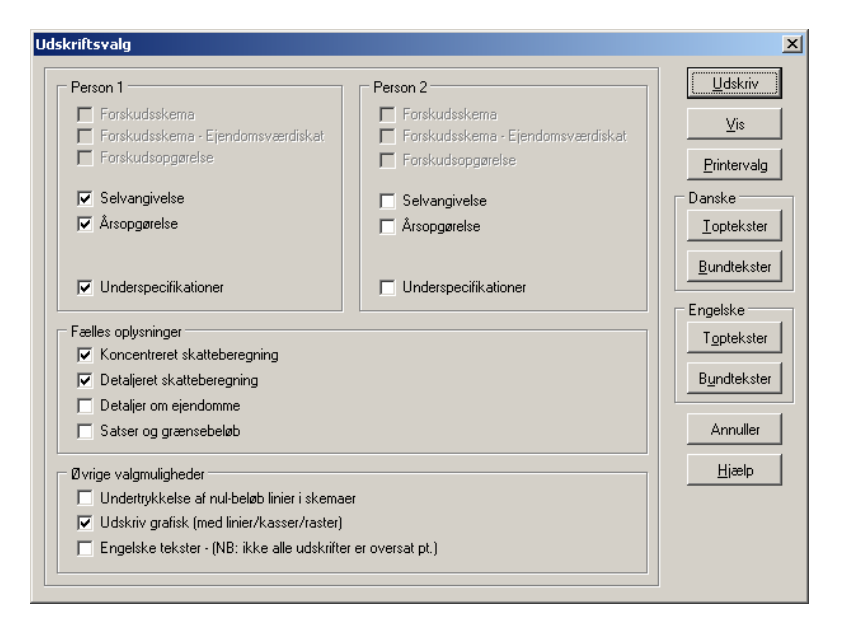

Du skal nu vælge mellem de forskellige skemaer. Du kan godt vælge flere udskrifter på én gang. Udskrifterne vedr.

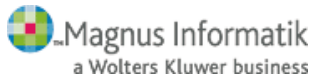

# <u>Kom godt i gang</u>

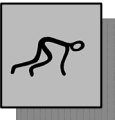

forskudsskat kan ikke vælges, fordi du tidligere valgte Slutskat.

Klik med musen ud for Selvangivelse og klik på Udskriv.

Selvangivelsen udskrives nu til den printer, du har valgt som standard i Windows.

### 6.22 Overførsel af data fra tidligere år

I mange tilfælde vil det ikke være nødvendigt selv at foretage dataoverførsler fra indkomstår til indkomstår.

Første gang du vælger at arbejde med en kunde i et nyt indkomstår vil kundestamdata, ejendomme samt diverse saldi i programmets virksomheds- og regnskabsmoduler blive overført automatisk.

Du kan dog vælge at overføre kundens indkomster mv. fra et tidligere indkomstår. Det vil typisk være relevant, hvis du vil udfylde årets forskudsskema med udgangspunkt i indkomster og fradrag fra et af de to forgående indkomstår. Hvis du ønsker det, skal du vælge menupunktet **Datahånd**tering, **Overfør data fra tidligere år**. Herefter vises nedenstående dialogboks:

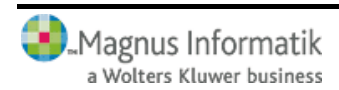

| ) ata overføres fra indkomståret                                                | 2003         | 2004 |  |
|---------------------------------------------------------------------------------|--------------|------|--|
| )ata overføres til                                                              |              |      |  |
| Forskudsskema (Indkomster/Fradrag)                                              | $\checkmark$ |      |  |
| Forskudsskema (Ejendomme)                                                       |              |      |  |
| Skattemodul (Alle indkomster og fradrag<br>samt ejendomme overføres ureguleret) | 1            |      |  |
| Virksomhedsmodul (Ultimo til primo)                                             |              |      |  |
| Virksomhedsmodul (Alle tal)                                                     |              |      |  |
| Dverfør data fra kundenummer/-id 2                                              | 0092004      |      |  |
| med løbenummer                                                                  | -            |      |  |
|                                                                                 |              |      |  |

Her skal du vælge indkomståret der ønskes overført fra. Vælges overførslerne Forskudsskema (Indkomster/ Fradrag) og/eller Forskudsskema (Ejendomme), vil der blive foretaget en overførsel med en forhøjelse af beløbene, som svarer til den forhøjelse, der sker ved den automatiske forskudsregistrering hos ToldSkat.

De øvrige overførsler, overfører beløbene ureguleret.

Når du har truffet dit valg, klikker du på knappen **Overfør** og data vil blive overført til de aktuelle felter.

### 6.23 Afslutning

I dette kapitel har du foretaget en gennemgang af et meget simpelt eksempel. Du kan nu gå i gang med arbejdet i

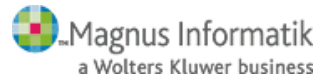

# Kom godt i gang

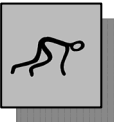

SP:Skat, som vil hjælpe dig med selv meget komplicerede beregninger. Vi ønsker dig god fornøjelse med programmet.

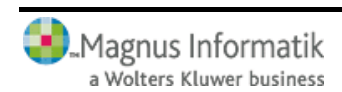

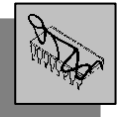

### 7 HJÆLP TIL SP:SKAT

I hvert af modulerne i programmet, findes en online hjælp som alle fungerer på samme måde. Derfor er det kun hjælpen til SP:Skat der er beskrevet i det følgende.

### 7.1 Hjælp til programmet

Hvis du har brug for hjælp til de forskellige funktioner i programmet, kan du bruge online hjælpen, som kan kaldes på en af følgende måder:

- Klik på **Hjælp** i det aktuelle indtastningsbillede. Dette vil give dig en generel hjælp og forklaring til skærmbilledet.
- Tryk på **F1**, mens du står i et felt. Det vil oftest give dig en hjælp til netop dette felt.
- Vælg Hjælp i hovedmenuen.
- Klik på 🧖 i ikon menuen.

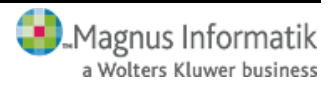

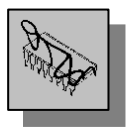

### Hvordan fungerer hjælpen?

Når du har aktiveret hjælpen på én af de ovennævnte 4 måder, kan du ved hjælp af menupunkter og funktionsknapper øverst i skærmbilledet anvende og tilpasse forskellige funktioner i online hjælpen. Funktionerne giver mulighed for at lette dit arbejde med programmet.

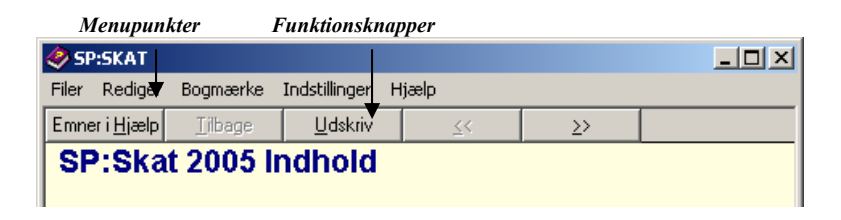

Klikker du fx på Emner i Hjælp, fremkommer et nyt skærmbillede, hvori du bl.a. kan finde nye hjælpeemner fra indholdsfortegnelser eller ved hjælp af en søgefunktion, der søger på specifikke ord eller sætninger.

Hjælpen indeholder også en bogmærkefunktion. Denne bruges til emner, du anvender ofte og gerne hurtigt vil kunne finde igen. Klik på **Bogmærke**-menuen og vælg **Definer.** Programmet vil automatisk foreslå navnet på den aktive side, men dette kan ændres, hvis du ønsker det. Når du på et senere tidspunkt vil se siden igen, vælges navnet på bogmærket under **Bogmærke**-menuen, hvorefter programmet automatisk vil navigere frem til denne.

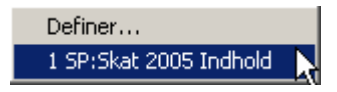

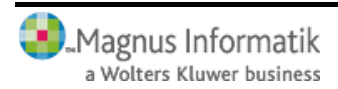

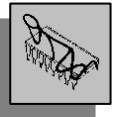

Programmet giver dig endvidere mulighed for at tilføje egne anmærkninger til et emne. Dette kan være nyttigt, hvis du vil knytte en kommentar til en hjælpetekst til senere brug – enten til dig selv eller til andre brugere af programmet. Klik på **Rediger**-menuen og vælg **Anmærk**. Skriv herefter din anmærkning i vinduet, der fremkommer, og gem. Emnet med den vedhæftede anmærkning vil herefter være markeret med en clips. For at læse, slette eller redigere i anmærkningen klikkes blot på clipsen.

Clips, der angiver en kommentar

| 🤣 SP                  | :SKAT             | /               |                 |               |               |  |
|-----------------------|-------------------|-----------------|-----------------|---------------|---------------|--|
| Filer                 | Rediger           | Bogmærke        | Indstillinger H | Hjælp         |               |  |
| Emne                  | r i <u>Hj</u> ælp | <u>T</u> ilbage | <u>U</u> dskriv | <u>&lt;</u> < | <u>&gt;</u> > |  |
| ểŠP:Skat 2005 Indhold |                   |                 |                 |               |               |  |

Endelig har du under **Indstillinger**-menuen mulighed for bl.a. at gøre skriftstørrelse større eller mindre. Dette sker under **Skrifttype**. Vælges **Vis oversigtsvindue** under samme menu vises en oversigt over de senest viste hjælpesider.

### 7.2 Support

Får du problemer med SP:Skat, som du ikke selv kan løse og ikke kan finde hjælp til i denne manual eller i online hjælpen, kan Magnus Informatik A/S kontaktes via telefon nr. 87 32 14 14, telefax nr. 87 32 14 01 eller via e-mail: spsupport@magnus.dk.

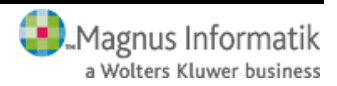

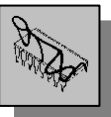

Kontrollér altid i forbindelse med programfejl, at det er nyeste version af programmet, du anvender. Nyeste programversion vil *altid* være at finde på vores hjemmeside www.magnus.dk.

Salgsafdelingen/kundeservice hos Magnus Informatik A/S kan kontaktes på telefon nr. 33 96 01 23 eller via e-mail: kundeservice@magnus.dk.

#### Adresser hos Magnus Informatik A/S

Du kan skrive til Magnus Informatik A/S på nedenstående adresser.

Magnus Informatik A/S (Programudvikling og support) Europaplads 2, 5. sal 8000 Århus C.

Magnus Informatik A/S (Kundeservice og salg) Palægade 4 Postboks 9026 1022 København K.

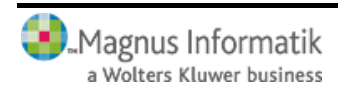

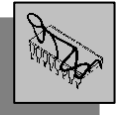

### 8 SYSTEM

#### 8.1 Start af program med parametre

Det er muligt at starte programmet med parametre for bruger-id, så brugeren ikke behøver at logge ind. Syntaksen er som følger:

SPSKAT05.EXE /O=<bruger-id>

Fx kan brugeren NNN anvende følgende parameterstyrede start:

#### SPSKAT05.EXE /O=NNN

Når der anvendes parameterstyret opstart, kan der ikke foretages opstartsvalg som normalt.

Ved anvendelse af bruger-id, vil SP:Skat registrere, hvem der har oprettet hver enkelt kunde i systemet, og hvem der sidst har rettet på kundens data.

### 8.2 Kunde-id

Kunde-id kan bestå af et antal vilkårlige tegn. Der kan altså benyttes både bogstaver og tal i kunde-id.

Et kunde-id, kan dog højest have en længde, der gør, at den samlede længde af kundefilnavnet inkl. stinavn bliver på 80 tegn.

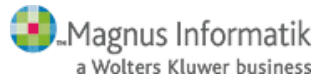

### **System**

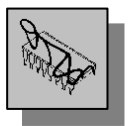

### 8.3 Program-/filplacering

### Kundedata

Programmet danner én datafil pr. kunde pr. år, kundenummeret kan umiddelbart aflæses af filnavnet. Brugeren vil derfor lettere kunne flytte data eller tage backup ved hjælp af de indbyggede værktøjer i windows, eller ved hjælp af Menu-knappen i kundeoversigten.

Anvendes flere løbenumre for en kunde, dannes en fil pr. løbenummer.

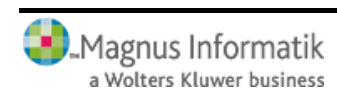

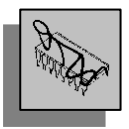

### 8.4 Programplacering på netværk

Herunder kan du se et eksempel på program og datafilers organisering p<u>å et netvæ</u>rk:

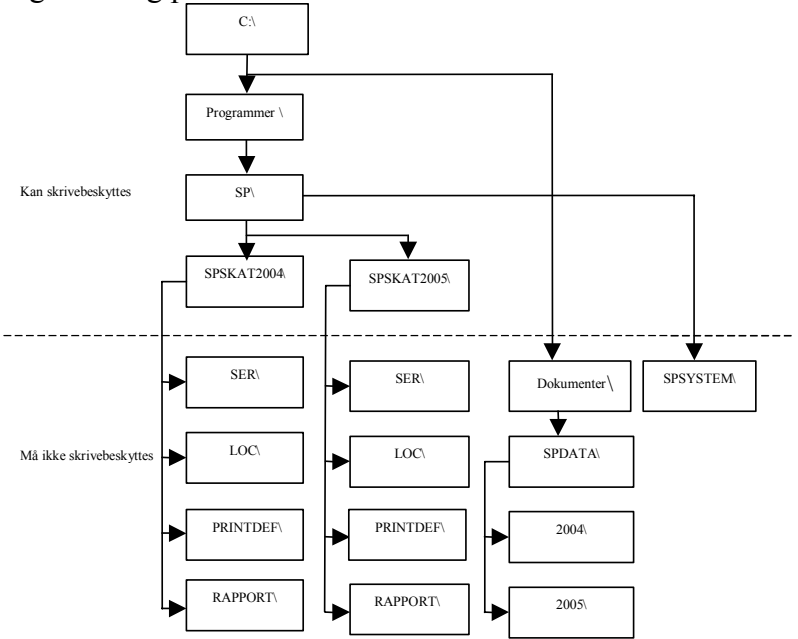

Eksemplet beskriver, hvilke biblioteker der kan skrivebeskyttes og hvilke brugerne skal have skriveadgang til. SPprogrammerne er placeret i hvert sit bibliotek, der kan skrivebeskyttes. Dog skal der være skriveadgang til de anførte underbiblioteker til licenser (SER, LOC, PRINTDEF og RAPPORT).

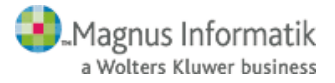

# <u>System</u>

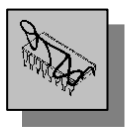

### Funktionsknapper i SP:Skat - Skattemodul

2 Åbn kunde 2 Rediger stamdata for valgt kunde X Luk kunden D Opret stamdata for ny kunde Gem kunde 9 Udskriv til printer eller skærm 4 Vis udskrift på skærm O F Vælg Slutskat eller Forskudsskat \* Personlig indkomst & \* Kapitalindkomst Ligningsmæssige fradrag <u>"</u> Bagudforskudt indkomstår ٨ Ejendomme -Virksomhedsbeløb -≪ ↓ Aktieindkomst Udenlandsk indkomst Dansk sømandsindkomst ₩. Uudnyttede underskud 2 Begrænset skattepligtig Betalte skatter

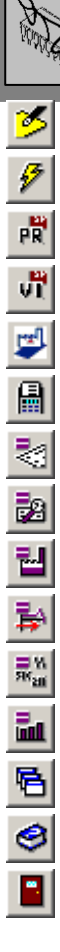

Udfyldning af skattekorts-oplysninger Kort indtastning Start Regnskabsmodul Start Virksomhedsmodul Start Anlægsmodul Beregn skat Indkomst- og beregningsoversigt Specifikation af beregnings resultater Beregningsresultater vedr. virksomhed Fremførte underskud Anvendte satser og grænsebeløb Skatteberegnings-simulation Arrangér vinduer Hjælp Afslut skatteprogram

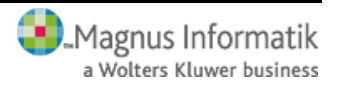

# <u>System</u>

쏊

8

÷

2

٩

4

¥20

**8**₽

₹.

₹.

Ĩ'n

r.

1

9

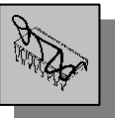

## Funktionsknapper i SP:Skat - Virksomhedsmodul

- Vedligehold virksomhedsstamdata
- Udskriv til printer
- Basisoplysninger
- Virksomhedsskema
- Hovedtal
- Ejendomsoplysninger
- VSO-oplysninger
- KAO-oplysninger
- VSO overskudsdisponering
- KAO overskudsdisponering
- PSL overskudsdisponering
- Ultimospecifikationer
- Skatteberegning
- Simulering valg
- Simulering medarb. ægtefælle
  - Arrangér vinduer
- Luk aktivt vindue
- Hjælp
- Afslut virksomhedsmodul

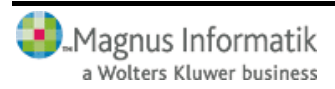

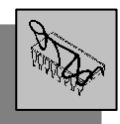

à

5

### Funktionsknapper i SP:Skat - Regnskabsmodul

- Vis udskrift på skærm Udskriv til printer
  - Personlig indkomst
  - Fradrag personlig indkomst
  - Sømandsindkomst
  - Ligningsmæssige fradrag
  - Virksomhed
  - Henlæggelser og udskudt skat
  - Ejendom
  - Prioritetsgæld
  - Bankmellemværende
  - Obligationer
  - Pantebreve
  - Aktier
  - Investeringsforeningsbeviser
  - Anparter
  - Tilgodehavender i øvrigt
  - Gæld i øvrigt
  - Kontant beholdning
- Aktiver, privat og blandet benyttelse

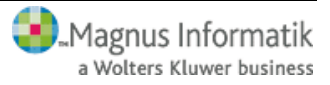

8 ۲ Ļ ð ----**"** ⇮ ₫ Ø •...) <u>er</u>) ı.J <u>An</u>.) 빏 23

# <u>System</u>

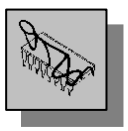

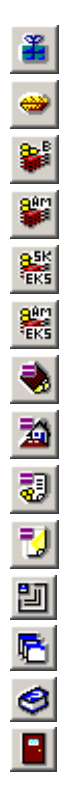

Ubeskattet indkomst

Privatforbrug

B-skat

AM-bidrag (B-indkomst)

Skat tidligere år

AM-bidrag tidligere år

Indkomstopgørelse

Formueopgørelse

Kapitalforklaring

Selvangivelse

Luk aktivt vindue

Arrangér vinduer

Hjælp

Afslut Regnskabsmodul

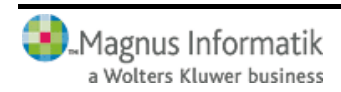

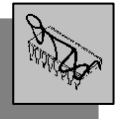

### 8.5 Genvejstaster

Genvejstaster er tastekombinationer, der gør det muligt for dig hurtigt at bevæge dig rundt i programmet. Genvejstasterne i dette program er listet op nedenfor:

#### Genvejstaster i SP:Skat - Skattemodul

| Genvejstast | Funktion                  |
|-------------|---------------------------|
| Ctrl + N    | Opret ny kunde            |
| Ctrl + O    | Åbn kunde                 |
| Ctrl + P    | Udskriv                   |
| Ctrl + S    | Gem kunde                 |
| Alt + 0     | SP:Skat 2005 vinduesliste |
| Alt + C     | Lommeregner               |
| Alt + F1    | Systeminformation         |
| F1          | Felthjælp                 |
| F4          | Luk kunde                 |
| F5          | Ret kundestamdata         |
| F9          | Beregn skat               |

#### Genvejstaster i SP:Skat - Virksomhedsmodul

| Genvejstast | Funktion                           |
|-------------|------------------------------------|
| Ctrl + P    | Udskriv                            |
| Ctrl + V    | Virksomhedsstamdata                |
| Alt + 0     | Vindueliste                        |
| Alt + C     | Lommeregner                        |
| Alt + F1    | Systeminformation                  |
| Alt + F4    | Luk aktivt vindue el. programmodul |
| F1          | Felthjælp                          |

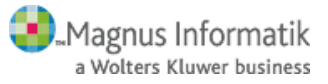
## System

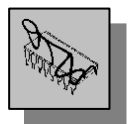

| Genvejstaster i SP:Skat - Regnskabsmodu | Genvejstaster | taster i SP:Skat | t - Regnskabsmodu |
|-----------------------------------------|---------------|------------------|-------------------|
|-----------------------------------------|---------------|------------------|-------------------|

| 0           | 8                                  |
|-------------|------------------------------------|
| Genvejstast | Funktion                           |
| Ctrl + A    | Arbejdsplan                        |
| Ctrl + P    | Udskriv                            |
| Ctrl + R    | Rediger udskriftsstandard          |
| Alt + 0     | Vindueliste                        |
| Alt + C     | Lommeregner                        |
| Alt + F1    | Systeminformation                  |
| Alt + F4    | Luk aktivt vindue el. programmodul |
|             |                                    |

F1 Felthjælp

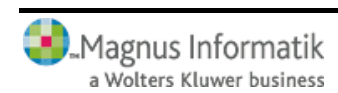

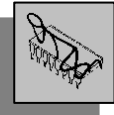

## 9 SYSTEMKRAV

## 9.1 Systemkrav

SP:programmerne kan anvendes på IBM PC'ere eller kompatible.

## Minimumskrav til PC'en:

- Windows 98 eller nyere, samt de krav til CPU og RAM, som operativsystemet stiller
- 3,5" Diskettedrev eller Internet adgang

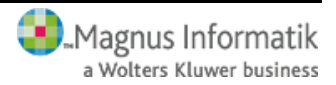